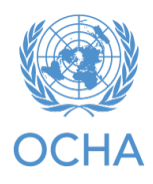

Increasing efficiency of the programming phase of the HRP Bridge Tool Concept

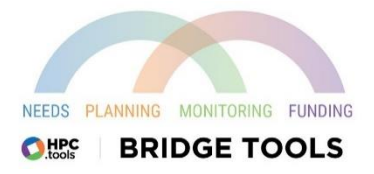

## Introduction

This tool is a complement to Response Planning and Monitoring (RPM) and the Project Module (PM). Its purpose is to arrange the information from the projects that partners are drafting in the Project Module, so that can plan according to needs, and as part of that, to arrange various cluster plans to cover the needs as best as possible, especially the most severe needs. Using new technologies such as Power Tools allows for more visibility and real time information communication so that clusters and their partners can see what each other are planning and the total outputs and total people targeted adds up.

This new tool was developed in collaboration between Nigeria field office and the APMB.

The Bridge tool will be very useful to IMOs, cluster coordinators and partners in the HRP season. It fills an important gap in the current HPC tools by creating a bridging dashboard between the RPM and the Projects Module, particularly for the majority of countries that do coordinated project planning. Hence, we call it the 'bridge tool.' It thus allows cluster coordinators to proactively guide the partners' project development so as to best cover the priority activities, per geographical area and target population.

The cluster coordinators classically decide on their activities and targets based on the HNO (plus their estimate of cluster capacity), with geographical detail down to admin level 1, 2 or 3 at least, plus target populations therein (e.g. IDPs, host communities, returnees). They upload these activities and targets onto RPM. Users of the PM can then see the same information when they draft their projects - they choose a cluster-registered activity, see that activity's overall target, and note their project target, with the option of geographical and target population breakdown. The gap arose from the fact that cluster coordinators could not easily see what the draft projects were adding up to. For example, the Food Security cluster coordinator sets a target for the main food-assistance activity of 1 million people (X in this district, Y in that district, etc.). Food Security partners then get busy drafting their projects, including this activity. But during this drafting, or even after project finalization, the cluster coordinator could not see how many people the draft projects collectively proposed to reach — whether it was way under 1 million, way over, or about right. Neither could they see which districts had a surplus of planned outputs (according to the draft projects) vis-à-vis the original cluster target, and which districts had a deficiency. The cluster coordinators were thus 'flying blind' when trying to fulfil their obligation to keep the projects aligned with the priority needs.

The bridge tool now allows them to see all this, in easy dashboard views. The main advantage is that it allows the cluster coordinator (supported by OCHA) to intervene in and 'massage' the project-development process to adjust those surpluses and deficits, before the projects become final – getting project owners to move some planned outputs from a surplus district (or target population) to a

deficient one; getting them to cut, when the projects' collective proposed outputs exceed the cluster target for that activity; or getting them to expand, if the projects' targets collectively fall short.

This tool can also be useful for countries whose HRPs present only planned activities, without coordinated projects at that stage, and usually recording projects on the PM post facto. The planned activities are recorded on RPM as usual, and as projects are funded and recorded on the PM, the bridge tool will show the cluster coordinator what are the totals per activity (and geo unit etc.) of the projects that are actually funded and being implemented. With this info, cluster coordinators can guide other partners who are drafting projects and seeking funding, so that they fill gaps.

This bridge tool is designed to work equally in countries where partners do not elaborate full project proposals in the HRP process, but only skeletal indications of what they will do, and where for coordination purposes.

The bridge tool is important not only for efficient planning and monitoring, but also for advocacy: it shows the direct line from needs to activities to projects, and that the latter have no overlaps or surpluses, prioritized actions follow priority needs, and gaps are minimized. It thus justifies your HRP funding requirement. If security permits and partners agree, you can release a public or semi-public version, to show that your HRP embodies an efficient and effective plan. We highly encourage its use in all HRP countries!

## **Practical demonstration**

This is a brief explanation to make sure that you know how to find the essential information you need on this new bridge tool. Here is a link to the sample used from Nigeria

context:(https://app.powerbi.com/view?r=eyJrljoiMGU2MjBmMjAtYWI1My00NzgyLWE3ODQtMmQ0OTImZGZiNzVhliwidCl 6ljBmOWUzNWRiLTU0NGYtNGY2MC1iZGNjLTVIYTQxNmU2ZGM3MClsImMiOjh9)

The Bridge tool keeps reading new projects data from the Project Module as partners upload their projects in addition to cluster updates on their framework from RPM.

As an example, below you see all the sectors, a table with all the indicators among the sectors, which includes the targets - meaning the initial sectoral target that the sector coordinators fix at some time - and the some of the project's targets for the same output indicator highlighted in green square.

#### OCHA | 3 of 16

| SectorName                           |                                 |                                                  |                                                  |                                           |                    |                |                   |                                  |                         |                |        |    |
|--------------------------------------|---------------------------------|--------------------------------------------------|--------------------------------------------------|-------------------------------------------|--------------------|----------------|-------------------|----------------------------------|-------------------------|----------------|--------|----|
| Camp<br>Coordination<br>and Camp Man | Early Recover<br>and Livelihood | y Education                                      | Emergency<br>Shelter and NFI                     | Food Security                             | Health             | Nutriti        | ion               | Protection                       | Water and<br>Sanitation |                | RESET  |    |
|                                      |                                 | Indicator Description                            |                                                  |                                           |                    | Target         |                   | Partners Target PM               |                         | Indicator Unit | Υ<br>ε | ъс |
| Legend:                              |                                 | # of Community Cente                             | rs established and ha                            | anded over to Comm                        | unity Leadership   |                | 1,083             | 47                               |                         | Centers        |        | -  |
|                                      |                                 | # of conditional shelter                         | cash assitance deliv                             | ered to households in                     | n need 🕴           |                | 26,350            | 7,000                            |                         | Households     |        |    |
| Alert!!!                             |                                 | # of eligible household                          | ls manually registered                           | d                                         |                    |                | 62,168            | 45,810                           |                         | Households     |        |    |
| Partners Tar                         | get                             | # of eligible individuals                        | biometrically register                           | ered                                      |                    | 3              | 379,785           | 458,115                          |                         | Individuals    |        |    |
| is greater th                        | an                              | # of household provide                           | ed with NFI kits (in-ki                          | ind or voucher)                           |                    | 1              | 175,798           | 115,764                          |                         | Households     |        |    |
| is greater a                         |                                 | # of households provid                           | led with emergency s                             | shelter solutions and                     | support            |                | 25,873            | 43,036                           |                         | Households     |        |    |
| Sector larg                          | jet                             | # of households provid                           | led with NFI in cash                             |                                           |                    |                | 7,325             | 4,500                            |                         | Households     |        |    |
|                                      |                                 | # of nouseholds receiv                           | ing reinforced / trans                           | ational shelter solutio                   | ins                |                | 35,133            | 36,192                           |                         | Households     |        |    |
|                                      |                                 | # of households suppo                            | rted with housing re                             | pair and improvemen                       | its interventions  |                | 36,109            | 12,874                           |                         | Households     |        | ~  |
|                                      |                                 | a of the trained in LLL                          | NA SPATTURA PELSIAN                              | artisitat                                 |                    |                | 2 100             | 7 893                            |                         | Participante   |        |    |
|                                      |                                 | Project Name                                     |                                                  |                                           |                    |                | Partn             | er Organization Nam              | e                       | Budget         | (USD)  | ^  |
| Project Status                       |                                 |                                                  |                                                  |                                           |                    |                |                   |                                  |                         |                |        | -8 |
| notSubmitted<br>rejected             |                                 | Access to safe equitab<br>Government Area of B   | le, inclusive and geno<br>orno State             | der transformation ed                     | lucation in Bama   | nd Ngala Local | Globa<br>(1131    | l Village Healthcare In<br>1)    | itiative for Africa     | 320,000        |        |    |
| returned review                      |                                 | 2022 Test Project by Re                          | do                                               |                                           |                    |                | Office<br>Affairs | for the Coordination<br>s (4396) | of Humanitarian         | 1              |        |    |
| submitted                            |                                 | Access to non-formal a<br>across Borno, Adamaw   | and formal learning o<br>a, and Yobe(BAY) Sta    | opportunities to 72,00<br>ites,           | school-aged girl   | and boys       | Intern            | ational Rescue Comm              | ittee (3001)            | 7,900,00       | 0      |    |
|                                      |                                 | ADAPT II: Nutrition Act<br>Human Security in Nor | ivities to contribute t<br>th Eastern Nigeria (A | to Addressing Diverse<br>(DAPT) PHASE II. | and Acute Prima    | ry Threats to  | Mercy             | / Corps (4305)                   |                         | 1,034,91       | 9      |    |
|                                      |                                 | Addressing humanitari<br>interventions in NE Nig | an needs resulting fr<br>geria                   | om conflict and displ                     | acement through    | multi-sectors  | Danis             | h Refugee Council (52            | 98)                     | 2,964,00       | 10     |    |
|                                      |                                 | Addressing Sexual and                            | Gender Based Viole                               | nce (SGBV) in Borno S                     | State, Northeast N | igeria         | Intero            | ommunity Developme               | nt Social               | 1,235,62       | 0      | ~  |

For example, if we look at the row in red square, <u>"# of conditional shelter cash assistance delivered to</u> <u>households in need</u>", the target is 26'350 households and the draft project on the Project Module is so far 7'000 households targeted for this output indicator.

That is a useful information that shows that we are under the target, but perhaps it is expected to scoop up to reach the target.

Another useful feature is that some of the rows on this table are color-coded in red: that means that the partners targets (sum-total of the partners draft projects in the Project Module) are greater than the initial sectoral target.

|                 | Indicator Description                                                        | Target  | Partners Target PM    | Indicator Unit |  |
|-----------------|------------------------------------------------------------------------------|---------|-----------------------|----------------|--|
| Legend:         | # of Community Centers established and handed over to Community Leadership   | 1,083   | 47                    | Centers        |  |
| - gener         | # of conditional shelter cash assitance delivered to households in need      | 26,350  | 7,000                 | Households     |  |
| Alert!!!        | # of eligible households manually registered                                 | 62,168  | 45,810                | Households     |  |
| Partners Target | # of eligible individuals biometrically registered                           | 379,785 | 458,115               | Individuals    |  |
| · · · · · · ·   | # of household provided with NFI kits (in-kind or voucher)                   | 175,798 | 115,764               | Households     |  |
| is greater than | # of households provided with emergency shelter solutions and support        | 25,873  | 43,036                | Households     |  |
| Sector Target   | # of households provided with NFI in cash                                    | 7,325   | 4,500                 | Households     |  |
|                 | # of households receiving reinforced / transitional shelter solutions        | 35,133  | 36,192                | Households     |  |
|                 | # of households supported with housing repair and improvements interventions | 36,109  | 12,874                | Households     |  |
|                 | # of IDP trained in CCCM and CCCM related activities                         | 2 166   | 2 995                 | Particinants   |  |
|                 | Project Name                                                                 | Parti   | ner Organization Name | Budget (USD)   |  |

For instance, if you take "# of eligible individuals biometrically reregistered" - a CCCM indicator. The sector initially set a target of 379'000 people for this biometric registration. But the partner projects

| torName                              |                                  |                                                                                                    |                                                                                                    |                                                                     |                         |                                                           | _                                                                 | -                 | 82                                                                                |    |
|--------------------------------------|----------------------------------|----------------------------------------------------------------------------------------------------|----------------------------------------------------------------------------------------------------|---------------------------------------------------------------------|-------------------------|-----------------------------------------------------------|-------------------------------------------------------------------|-------------------|-----------------------------------------------------------------------------------|----|
| Camp<br>Coordination<br>and Camp Man | Early Recovery<br>and Livelihood | s Education                                                                                                    | Emergency<br>Shelter and NFI                                                                                                    | Food Security                                                       | Health                  | Nutrition                                                 | Protection                                                        | 1                 | RES                                                                               | ET |
|                                      |                                  |                                                                                                    |                                                                                                    |                                                                     |                         |                                                           |                                                                   |                   |                                                                                   |    |
|                                      |                                  | Indicator Description                                                                                                    | 1                                                                                                    |                                                                     |                         | Target                                                    | Partners Target PM                                                | Ir                | ndicator Unit                                                                     | ^  |
| .egend:                              |                                  | Indicator Description<br># of Community Center                                                                                                    | n<br>ers established and ha                                                                                                    | nded over to Commu                                                  | nity Leadership         | Target 1,083                                              | Partners Target PM<br>47                                          | li<br>C           | ndicator Unit<br>Centers                                                          | ^  |
| egend:                               | _                                | Indicator Description<br># of Community Cente<br># of conditional shelte                                                                                   | n<br>ers established and ha<br>er cash assitance delive                                                                                    | nded over to Commu<br>red to households in                          | nity Leadership<br>need | Target<br>1,083<br>26,350                                 | Partners Target PM<br>47<br>7,000                                 | li<br>C           | ndicator Unit<br>Centers<br>Iouseholds                                            | ^  |
| .egend:<br>Alert!!!                  |                                  | Indicator Description<br># of Community Center<br># of conditional shelter<br># of eligible household                                                      | n<br>ers established and ha<br>er cash assitance delive<br>ds manually registered                                                          | nded over to Commu<br>red to households in                          | nity Leadership<br>need | Target<br>1,083<br>26,350<br>62,168                       | Partners Target PM<br>47<br>7,000<br>45,810                       | li<br>C<br>H<br>H | ndicator Unit<br>Centers<br>Households<br>Households                              | ^  |
| egend:<br>Alert!!!<br>Partners Tar   | aet                              | Indicator Description<br># of Community Center<br># of conditional shelter<br># of eligible househole<br># of eligible individual                          | n<br>ers established and ha<br>er cash assitance delive<br>ds manually registered<br>Is biometrically registe                              | nded over to Commu<br>red to households in<br>red                   | nity Leadership<br>need | Target<br>1,083<br>26,350<br>62,168<br>379,785            | Partners Target PM<br>47<br>7,000<br>45,810<br>458,115            | li<br>C<br>H<br>H | ndicator Unit<br>Centers<br>Households<br>Households<br>ndividuals                | ^  |
| Legend:<br>Alert!!!<br>Partners Tar  | get                              | Indicator Description<br># of Community Center<br># of conditional shelter<br># of eligible househole<br># of eligible individual<br># of household provid | n<br>ers established and ha<br>er cash assitance delive<br>ds manually registered<br>is biometrically registe<br>led with NFI kits (in-kir | nded over to Commu<br>red to households in<br>red<br>id or voucher) | nity Leadership<br>need | Target<br>1,083<br>26,350<br>62,168<br>379,785<br>175,798 | Partners Target PM<br>47<br>7,000<br>45,810<br>458,115<br>115,764 | H<br>H<br>H<br>H  | ndicator Unit<br>Centers<br>Households<br>Households<br>Individuals<br>Households | -  |

United Nations Office for the Coordination of Humanitarian Affairs www.unocha.org

#### OCHA | 4 of 16

already, are proposing to do this for 458,000 people. So, in a case like this one, the sector coordinator would be responding to the partners, saying that there seem to be an excess on this output indicator. It is not automatically a bad thing; maybe the need for biometric registration is actually much greater than the initial sectoral target. The sectors set their targets with an estimate of your partner capacity in mind, but maybe in a case like this, they were underestimating your capacity. So, in your projects you are saying that you can actually do this output a bit more than thought. But it is an indication that that we want to clarify this in the planning process.

On the below page you can filter by sector. For example, when filtering with the WASH sector, you get the same table, but only with the WASH output indicators. Now imagine that you are a sector coordinator for WASH and that you look at the first output indicator on this table: "Number of health and nutrition centers, Schools and relevant places having gender segregated sanitation facilities and services as per sector's standard." You have a target of 200 such facilities and you see that the partners projects drafted on the Project Module total 199 of these facilities. That is perfect: that is almost exactly what is targeted. If you are a partner looking at this page, and you have not drafted your project yet nor proposed any quantities for this particular output, you can see that other partners are planning to deliver all of this target output.

| ectorName                            |                                   |                                                    |                                              |                                                |                                      |           |                    |                             |     |
|--------------------------------------|-----------------------------------|----------------------------------------------------|----------------------------------------------|------------------------------------------------|--------------------------------------|-----------|--------------------|-----------------------------|-----|
| Camp<br>Coordination<br>and Camp Man | Early Recovery<br>and Livelihoods | Education                                          | Emergency<br>Shelter and NFI                 | Food Security                                  | Health                               | Nutrition | Protection         | Water and RES<br>Sanitation | ET  |
|                                      | h                                 | ndicator Description                               |                                              |                                                |                                      | Target    | Partners Target PM | Indicator Unit              | U E |
| Legend:                              | N                                 | lumber of health and i                             | nutrition centers, Sch                       | ools and relevant pub                          | lic places                           | 200       | 199                | Facilities                  | _   |
| Alert!!!                             | a                                 | nd services as per sect                            | tor's standards                              | s, snowers, nanowasn                           | ing) lacinties                       |           | <u> </u>           |                             |     |
| Partners Ta                          | rget                              | lumber of health, nutri                            | ition centers, schools                       | and selected public p                          | laces provided                       | 200       | 183                | Facilities                  |     |
| is greater t                         | han                               | tandards                                           | e mater lacinites and                        | instructs as per                               | Sector 5                             |           |                    |                             |     |
| Sector Tar                           | get h                             | lumber of Households<br>ygiene items needs in      | receiving cash transf<br>cluding top-ups     | ers and or vouchers to                         | o meet their                         | 50,000    | 48,000             | People                      |     |
|                                      | Na                                | lumber of IDPs in cam<br>nd services (latrines, sl | ps having access to g<br>howers, handwashing | ender-segregated san<br>stations) as per secto | iitation facilities<br>r's standards | 1,226,295 | 1,108,426          | People                      |     |
|                                      |                                   |                                                    |                                              |                                                |                                      |           |                    |                             |     |

While scrolling down this table a bit, you get two items with that red color coding, which indicate that the partner projects are proposing more than the sector targeted. The first one is: "Number of people having access to emergency safe water facilities and services as per sector's standards". That is a very high priority for WASH sector and for partners. WASH sector estimated initially that we should target 120,000 people for this top priority action, but partners are already proposing to do this for 240,000 people: almost twice as much. Again, this is to be discussed: maybe there is or will be need for emergency safe water for 240,000 people instead of 120,000. Or maybe this is just partners, not be able to see what everyone else is planning, and therefore planning essentially duplicative activities.

### OCHA | 5 of 16

| ectorName                            |                                |                                                                  |                                                  |                                                   |                               |           |                    |                         |         |
|--------------------------------------|--------------------------------|------------------------------------------------------------------|--------------------------------------------------|---------------------------------------------------|-------------------------------|-----------|--------------------|-------------------------|---------|
| Camp<br>Coordination<br>and Camp Man | Early Recover<br>and Livelihoo | Y Education                                                      | Emergency<br>Shelter and NFI                     | Food Security                                     | Health                        | Nutrition | Protection         | Water and<br>Sanitation | RESET   |
|                                      |                                | Indicator Description                                            |                                                  |                                                   |                               | Target    | Partners Target PM | Indicate                | or Unit |
| Legend:                              |                                | Number of people ber<br>latrines as per sector's                 | nefiting from sustained<br>standard              | d desludging and clea                             | ning of their                 | 1,226,295 | 1,014,770          | People                  |         |
| Alert!!!                             |                                | Number of people hav                                             | ring access to emerge                            | ncy safe water facilitie                          | s and services                | 120,000   | 241,982            | People                  |         |
| Partners Tai<br>is greater t         | rget<br>han                    | Number of people hav<br>per sector's standards<br>supply systems | ring access to long-ter<br>through new construct | m safe water facilities<br>tion and rehabilitatio | and services as<br>n of water | 1,101,733 | 781,922            | People                  |         |
| Sector Tar                           | get                            | Number of people in I<br>facilities (latrines) as p              | nost-communities havi<br>er sector's standards   | ing access to househo                             | d sanitation                  | 12,000    | 33,730             | People                  |         |
|                                      |                                | Number of people wh                                              | ose water systems' fur                           | nctionality is supporte                           | d by sustained                | 2,608,978 | 1,283,189          | People                  |         |

On the below example, you will find a geographical breakdown by LGA, with the option to filter for the severity level of each LGA (Severity referring to the index of intersectoral need).

| Sectorrieme                                                                                                    |                                                                                                    |                                                                                             |                                                                                                    |                                           |                                                                             |      |                                                                                                    |                                                                                                    |                                              |
|----------------------------------------------------------------------------------------------------|----------------------------------------------------------------------------------------------------|---------------------------------------------------------------------------------------------|----------------------------------------------------------------------------------------------------|-------------------------------------------|-----------------------------------------------------------------------------|------|----------------------------------------------------------------------------------------------------|----------------------------------------------------------------------------------------------------|----------------------------------------------|
| Camp Coordination Early Re<br>and Camp Manag Live                                                                                                    | ecovery and Education Emergency She<br>elihoods and NFI                                                                                                    | elter Fo                                                                                    | od Security                                                                                                    | Health                                    | Nutrition                                                                   |      | Protectio                                                                                                    | in W<br>Si                                                                                                    | ater and<br>initation                        |
| and the second                                                                                                    |                                                                                                    |                                                                                             |                                                                                                    |                                           |                                                                             |      | Select LGA                                                                                                    |                                                                                                    |                                              |
| eventy Level:                                                                                                    | Q 1 2 3                                                                                                    | 4                                                                                           |                                                                                                    |                                           |                                                                             |      | All                                                                                                    |                                                                                                    | ~                                            |
| Indicator Description                                                                                                    |                                                                                                    |                                                                                             | Indicator Unit                                                                                                    | Sector Target                             | Partners Target                                                             | ~    | 1 mar                                                                                                    |                                                                                                    |                                              |
| Number of health nutrition center                                                                                                    | s schools and selected public places provided with acc                                                                                                    | ess to clean                                                                                | Facilities                                                                                                    | 200                                       | 70                                                                          | 11   | LGA                                                                                                    | Sector Target                                                                                                  | Partners Target                              |
| safe water facilities and WASH sen                                                                                                    | rices as per sector's standards                                                                                                    |                                                                                             | Tuennes                                                                                                    | 200                                       |                                                                             |      | Abadam                                                                                                    | 0                                                                                                    |                                              |
| Number of Households receiving a                                                                                                    | ash transfers and or vouchers to meet their hygiene its                                                                                                    | ems needs                                                                                   | Individuals                                                                                                    | 50,000                                    | 8,000                                                                       |      | Askira/Uba                                                                                                    | 117,638                                                                                                    | 10                                           |
| including top-ups                                                                                                    |                                                                                                    |                                                                                             |                                                                                                    |                                           |                                                                             | 10.1 | Bade                                                                                                    | 28,528                                                                                                    |                                              |
| Number of people having access t                                                                                                    | o emergency safe water facilities and services as per se                                                                                                    | ctor's                                                                                      | People                                                                                                    | 120.000                                   | 70.342                                                                      |      | Bama                                                                                                    | 69,112                                                                                                    | 57.834                                       |
| standards                                                                                                    | - handbland and Manda al thurland Management                                                                                                    |                                                                                             | Decele                                                                                                    | 155 600                                   | 172.000                                                                     | -1   | Bayo                                                                                                    | 0                                                                                                    |                                              |
| education and support                                                                                                    | s benefiting from Menstrual Hygiene Management pro                                                                                                    | motion,                                                                                     | меорие                                                                                                    | 455,608                                   | 122,000                                                                     |      | Biu                                                                                                    | 14,096                                                                                                    |                                              |
| Number of women/adolescent girl                                                                                                    | s receiving appropriate sanitary materials for menstrua                                                                                                    | l hygiene                                                                                   | People                                                                                                    | 455.608                                   | 123,409                                                                     |      | Chibok                                                                                                    | 3 793                                                                                                    |                                              |
| mananamant                                                                                                    | , , , , , , , , , , , , , , , , , , ,                                                                                                    |                                                                                             | . copie                                                                                                    | 100/000                                   |                                                                             | Ň.   | Damaturu                                                                                                    | 56.559                                                                                                    | 8,358                                        |
| Project Code                                                                                                    | Organizations Name                                                                                                    | Implamenti                                                                                  | na Partner                                                                                                    |                                           | Project Target                                                              |      | Damboa                                                                                                    | 88,574                                                                                                    |                                              |
| Project Code                                                                                                    | Organizations Name                                                                                                    | implement                                                                                   | ing Partner                                                                                                    |                                           | Project larget                                                              | 1    | Demsa                                                                                                    | 0                                                                                                    | 77                                           |
|                                                                                                    | Agangy for Technical Cooperation and                                                                                                    |                                                                                             |                                                                                                    |                                           | 180,358                                                                     |      | Dikwa                                                                                                    | 53,010                                                                                                    | 195,372                                      |
| HNGA22-                                                                                                    | Agency for recinical cooperation and                                                                                                    |                                                                                             |                                                                                                    |                                           |                                                                             |      |                                                                                                    |                                                                                                    | 11 540                                       |
| HNGA22-<br>CCM;SHL;PRO;WSH;CSS-186575-1                                                                                                    | Development                                                                                                    | Dense Basta                                                                                 | ation and Internet                                                                                                    | Clabel                                    | 0.226                                                                       |      | Fika                                                                                                    | 65,876                                                                                                    | 11,518                                       |
| HNGA22-<br>CCM;SHL;PRO;WSH;CSS-186575-1<br>HNGA22-CCM;SHL;PRO;WSH-<br>186616-1                                                                                                    | Development<br>Peace Restoration and Integral Global Development<br>Initiative                                                                                                    | Peace Resto                                                                                 | ration and Integra                                                                                                    | l Global                                  | 9,326                                                                       |      | Fika<br>Fufore                                                                                                    | 65,876<br>52,518                                                                                               | 88                                           |
| HNGA22-<br>CCM;SHL;PRO;WSH;CSS-186575-1<br>HNGA22-CCM;SHL;PRO;WSH-<br>186616-1<br>HNGA22-EDU;PRO;WSH-                                                                                                    | Peece Restoration and Integral Global Development<br>Initiative<br>Transcultural Psychosocial Organization                                                                                                    | Peace Resto<br>Developmen                                                                   | ration and Integra<br>nt Initiative                                                                                   | l Global                                  | 9,326                                                                       |      | Fika<br>Fufore<br>Fune                                                                                                    | 65,876<br>52,518<br>8,071                                                                                      | 88                                           |
| HNGA22-<br>CCM;SHL;PRO;WSH;CSS-186575-1<br>HNGA22-CCM;SHL;PRO;WSH-<br>186616-1<br>HNGA22-EDU;PRO;WSH-<br>185577-1                                                                                                    | Agency for rectinical cooperation and<br>Development<br>Peace Restoration and Integral Global Development<br>Initiative<br>Transcultural Psychosocial Organization                                                                                                    | Peace Resto<br>Developmer                                                                   | ration and Integra<br>ht Initiative                                                                                   | l Global                                  | 9,326<br>510,800                                                            |      | Fika<br>Fufore<br>Fune<br>Ganye                                                                                                    | 65,876<br>52,518<br>8,071<br>0                                                                                 | 99<br>205 502                                |
| HNGA22-<br>CCM:SHL;PRQ;WSH;CSS-186575-1<br>HNGA22-CCM:SHL;PRQ;WSH-<br>186616-1<br>HNGA22-EDU;PRQ;WSH-<br>185577-1<br>HNGA22-EDU;WSH-185912-1                                                                                                    | Agency for rectinical cooperation and<br>Development<br>Peace Restoration and Integral Global Development<br>Initiative<br>Transcultural Psychosocial Organization<br>Salient Humanitarian Organization                                                                                                    | Peace Resto<br>Developmen<br>Salient Hum                                                    | ration and Integra<br>nt Initiative<br>anitarian Organizi                                                             | I Global                                  | 9,326<br>510,800<br>44,462                                                  |      | Fika<br>Fufore<br>Fune<br>Ganye<br>Geidam<br>Girei                                                                                      | 65,876<br>52,518<br>8,071<br>0<br>51,453<br>38,060                                                             | 99<br>205,593<br>78,111                      |
| HNGA22-<br>CCM,SHL;PRO,WSH,CSS-186575-1<br>HNGA22-CCM,SHL;PRO,WSH-<br>186616-1<br>HNGA22-EDU;PRO,WSH-<br>185577-1<br>HNGA22-EDU;WSH-185912-1<br>HNGA22-FDU;WSH-186315-1                                                                                                    | Agency for rectinical cooperation and<br>Development<br>Peace Restoration and Integral Global Development<br>Initiative<br>Transcultural Psychosocial Organization<br>Salient Humanitarian Organization<br>Catholic Caritas Foundation of Nigeria                                                                                                    | Peace Resto<br>Developmen<br>Salient Hum<br>Justice Deve                                    | ration and Integra<br>nt Initiative<br>anitarian Organiza<br>lopment and Peac                                         | I Global<br>stion                         | 9,326<br>510,800<br>44,462<br>62,500                                        |      | Fika<br>Fufore<br>Fune<br>Ganye<br>Geidam<br>Girel<br>Gombi                                                                             | 65,876<br>52,518<br>8,071<br>0<br>51,453<br>38,060<br>0                                                        | 99<br>205,593<br>78,111                      |
| HNGA22-<br>CCM,SHL;PRO,WSH,CSS-186575-1<br>HNGA22-CCM,SHL;PRO,WSH-<br>186616-1<br>HNGA22-EDU;PRO,WSH-<br>185577-1<br>HNGA22-EDU;WSH-185912-1<br>HNGA22-FSC;NUT;WSH-186315-1                                                                                                    | Agency for rectinical cooperation and<br>Development<br>Peace Restoration and Integral Global Development<br>Initiative<br>Transcultural Psychosocial Organization<br>Salient Humanitarian Organization<br>Catholic Caritas Foundation of Nigeria                                                                                                    | Peace Resto<br>Developmen<br>Salient Hum<br>Justice Deve<br>Commission                      | ration and Integra<br>at Initiative<br>anitarian Organiza<br>lopment and Peac<br>(JDPC) Maidugur                      | l Global<br>stion<br>se                   | 9,326<br>510,800<br>44,462<br>62,500                                        |      | Fika<br>Fufore<br>Fune<br>Ganye<br>Geidam<br>Girei<br>Gombi<br>Gubio                                                                    | 65,876<br>52,518<br>8,071<br>0<br>51,453<br>38,060<br>0<br>50,391                                              | 99<br>205,593<br>78,111                      |
| HNGA22-<br>CCM,SHL;PRO,WSH,CSS-186575-1<br>HNGA22-CCM,SHL;PRO,WSH-<br>186616-1<br>HNGA22-EDU;PRO;WSH-<br>185577-1<br>HNGA22-EDU;WSH-185912-1<br>HNGA22-EDU;WSH-185912-1<br>HNGA22-FSC;NUT;WSH-186315-1<br>HNGA22-FSC;PRO;WSH-186626-1                                                                               | Agency for rectinical cooperation and<br>Development<br>Peace Restoration and Integral Global Development<br>Initiative<br>Transcultural Psychosocial Organization<br>Salient Humanitarian Organization<br>Catholic Caritas Foundation of Nigeria<br>Caritas Germany (DCV)                                                                                                   | Peace Resto<br>Developmer<br>Salient Hum<br>Justice Deve<br>Commission<br>CAFOD, Cari       | ration and Integra<br>at Initiative<br>anitarian Organiza<br>lopment and Peac<br>(JDPC) Maidugur<br>tas Nigeria, JDPC | l Global<br>stion<br>se<br>i<br>Maiduguri | 9,326<br>510,800<br>44,462<br>62,500<br>46,800                              |      | Fika<br>Fufore<br>Fune<br>Ganye<br>Geidam<br>Girei<br>Gombi<br>Gubio<br>Gubio                                                           | 65,876<br>52,518<br>8,071<br>0<br>51,453<br>38,060<br>0<br>50,391<br>57,427                                    | 99<br>205,593<br>78,111                      |
| HNGA22-<br>CCM,SHL;PRO,WSH,CSS-186575-1<br>HNGA22-CCM,SHL;PRO,WSH-<br>186616-1<br>HNGA22-EDU;PRO,WSH-<br>185577-1<br>HNGA22-EDU;WSH-185912-1<br>HNGA22-FSC;NUT;WSH-186315-1<br>HNGA22-FSC;PRO;WSH-186626-1<br>HNGA22-FSC;PRO;WSH-186626-1                                                                           | Agency for rectinical cooperation and Development<br>Development<br>Peace Restoration and Integral Global Development<br>Initiative<br>Transcultural Psychosocial Organization<br>Salient Humanitarian Organization<br>Catholic Caritas Foundation of Nigeria<br>Caritas Germany (DCV)<br>Family Health International - FHI 360                                              | Peace Resto<br>Developmer<br>Salient Hum<br>Justice Deve<br>Commission<br>CAFOD, Cari<br>NA | ration and Integra<br>tt Initiative<br>anitarian Organizz<br>lopment and Peac<br>(JDPC) Maidugur<br>tas Nigeria, JDPC | l Global<br>ation<br>se<br>i<br>Maiduguri | 9,326<br>510,800<br>44,462<br>62,500<br>46,800<br>197,698                   |      | Fika<br>Fufore<br>Fune<br>Ganye<br>Geidam<br>Girei<br>Gombi<br>Gubio<br>Gubio<br>Gubio<br>Gubio<br>Gubio                                | 65,876<br>52,518<br>8,071<br>0<br>51,453<br>38,060<br>0<br>50,391<br>57,427<br>2,403                           | 99<br>205,593<br>78,111<br>8<br>6            |
| HNGA22-<br>CCM,SHL;PRO;WSH,CSS-186575-1<br>HNGA22-CCM,SHL;PRO;WSH-<br>186616-1<br>HNGA22-EDU;PRO;WSH-<br>185577-1<br>HNGA22-EDU;WSH-185912-1<br>HNGA22-EDU;WSH-186315-1<br>HNGA22-FSC;NUT;WSH-186315-1<br>HNGA22-FSC;PRO;WSH-186626-1<br>HNGA22-HEA:NUT;PRO;WSH-<br>186476-1<br>HNGA22-HEA:NUT;PRO;WSH-             | Agency for rectinical cooperation and<br>Development<br>Peace Restoration and Integral Global Development<br>Initiative<br>Transcultural Psychosocial Organization<br>Salient Humanitarian Organization<br>Catholic Caritas Foundation of Nigeria<br>Caritas Germany (DCV)<br>Family Health International - FHI 360<br>International Medical Come                            | Peace Resto<br>Developmer<br>Salient Hum<br>Justice Deve<br>Commission<br>CAFOD, Cari<br>NA | ration and Integra<br>nt Initiative<br>anitarian Organizz<br>iopment and Peas<br>(JDPC) Maidugur<br>tas Nigeria, JDPC | I Global<br>ation<br>re<br>Maiduguri      | 9,326<br>510,800<br>44,462<br>62,500<br>46,800<br>197,698<br>268,968        |      | Fika<br>Fufore<br>Fune<br>Ganye<br>Geidam<br>Gombi<br>Gubio<br>Gubio<br>Gubio<br>Gubio<br>Gubia<br>Gubia<br>Gubia                       | 65,876<br>52,518<br>8,071<br>0<br>51,453<br>38,060<br>0<br>50,391<br>57,427<br>2,403<br>0                      | 99<br>205,593<br>78,111<br>8<br>6            |
| HNGA22-<br>CCM,SHL;PRO;WSH,CSS-186575-1<br>HNGA22-CCM,SHL;PRO;WSH-<br>186616-1<br>HNGA22-EDU;PRO;WSH-<br>185577-1<br>HNGA22-EDU;WSH-185912-1<br>HNGA22-FSC;NUT;WSH-186315-1<br>HNGA22-FSC;PRO;WSH-186626-1<br>HNGA22-FSC;PRO;WSH-<br>186476-1<br>HNGA22-NUT;PRO;WSH-<br>186833-1                                    | Agency for rectinical cooperation and<br>Development<br>Peace Restoration and Integral Global Development<br>Initiative<br>Transcultural Psychosocial Organization<br>Salient Humanitarian Organization<br>Catholic Caritas Foundation of Nigeria<br>Caritas Germany (DCV)<br>Family Health International - FHI 360<br>International Medical Corps                           | Peace Resto<br>Developmer<br>Salient Hum<br>Justice Deve<br>Commission<br>CAFOD, Cari<br>NA | ration and Integra<br>nt Initiative<br>anitarian Organiza<br>Iopment and Peas<br>(JDPC) Maidugur<br>tas Nigeria, JDPC | l Global<br>ation<br>ke<br>Maiduguri      | 9,326<br>510,800<br>44,462<br>62,500<br>46,800<br>197,698<br>268,968        |      | Fika<br>Fufore<br>Fune<br>Ganye<br>Geidam<br>Girei<br>Gombi<br>Gubio<br>Gubio<br>Gulani<br>Gulani<br>Guyuk<br>Guzamala                  | 65,876<br>52,518<br>8,071<br>0<br>51,453<br>38,060<br>0<br>50,391<br>57,427<br>2,403<br>0<br>0                 | 99<br>205,593<br>78,111<br>8<br>6            |
| HNGA22-<br>CCM:SHL;PRO;WSH;CSS-186575-1<br>HNGA22-CCM:SHL;PRO;WSH-<br>186561-1<br>HNGA22-EDU;PRO;WSH-<br>185577-1<br>HNGA22-EDU;WSH-185912-1<br>HNGA22-EDU;WSH-186315-1<br>HNGA22-FSC;PRO;WSH-186626-1<br>HNGA22-HEA:NUT;PRO;WSH-<br>186476-1<br>HNGA22-NUT;PRO;WSH-<br>186475-1<br>HNGA22-NUT;PRO;WSH-<br>186641-1 | Agency for rectinical cooperation and<br>Development<br>Peace Restoration and Integral Global Development<br>Initiative<br>Transcultural Psychosocial Organization<br>Salient Humanitarian Organization<br>Catholic Caritas Foundation of Nigeria<br>Caritas Germany (DCV)<br>Family Health International - FHI 360<br>International Medical Corps<br>Mon Club International | Peace Resto<br>Developmer<br>Salient Hum<br>Justice Deve<br>Commission<br>CAFOD, Cari<br>NA | ration and Integra<br>nt Initiative<br>anitarian Organizz<br>lopment and Peac<br>(JDPC) Maidugur<br>tas Nigeria, JDPC | l Global<br>ttion<br>te<br>Maiduguri      | 9,326<br>510,800<br>44,462<br>62,500<br>46,800<br>197,698<br>268,968<br>568 |      | Fika<br>Fufore<br>Fune<br>Ganye<br>Geidam<br>Girei<br>Gombi<br>Gubio<br>Gubio<br>Gubio<br>Gujba<br>Gulani<br>Guyuk<br>Guzamala<br>Gwoza | 65,876<br>52,518<br>8,071<br>0<br>51,453<br>38,060<br>0<br>50,391<br>57,427<br>2,403<br>0<br>0<br>0<br>106,930 | 99<br>205,593<br>78,111<br>8<br>6<br>434,122 |

Again filtering for WASH sector, to the emergency safe water supply output indicator, it indicates: "Number of people having access to emergency safe water, etc.". The sector target is still 120,000 but the partners target now reads as 70,000 instead of 240,000. That is because this page depends on those geographical disaggregation tables, on the Project Module. This page is only counting those draft projects that have specified how many outputs in particular Locations (LGAs) for this indicator. As we see, only minority projects have done so.

| SectorName                                                                                                    |                                                                                       |                        |                                                            |                    |                    |                                                                                                    |                          |                           |                        |
|----------------------------------------------------------------------------------------------------|---------------------------------------------------------------------------------------|------------------------|------------------------------------------------------------|--------------------|--------------------|----------------------------------------------------------------------------------------------------|--------------------------|---------------------------|------------------------|
| Camp Coordination and Camp Manag                                                                                                    | Early Recovery and<br>Livelihoods                                                     | Education              | Emergency Shelter<br>and NFI                               | Food Security      | Health             | Nutrition                                                                                                    | Protectio                | n V<br>S                  | Vater and<br>anitation |
| in the target                                                                                                    |                                                                                       |                        |                                                            |                    |                    |                                                                                                    | Select LGA               |                           |                        |
| everity Level:                                                                                                    | 0 1                                                                                   | 2                      | 3 4                                                        |                    |                    | 7 E                                                                                                    | All                      |                           | ~                      |
| Indicator Description                                                                                                    |                                                                                       |                        |                                                            | Indicator Unit     | Sector Target      | Partners Target                                                                                                  |                          |                           |                        |
| Number of health, nutrit                                                                                                    | ion centers, schools and                                                              | elected public place   | s provided with access to cl                               | ean Facilities     | 200                | 70                                                                                                    | LGA                      | Sector Target             | Partners Targe         |
| safe water facilities and \                                                                                                    | WASH services as per sec                                                              | tor's standards        |                                                            |                    |                    |                                                                                                    | Abadam                   | 0                         |                        |
| Number of Households                                                                                                    | eceiving cash transfers a                                                             | nd or vouchers to m    | eet their hygiene items need                               | ls Individuals     | 50,000             | 8,000                                                                                                    | Askira/Uba               | 117,638                   | 10                     |
| and the state of the state of t |                                                                                       |                        |                                                            |                    |                    |                                                                                                    | Bade                     | 28,528                    |                        |
| including top-ups                                                                                                    |                                                                                       | fo water facilities as | d services as per sector's                                 | People             | 120,000            | 70,342                                                                                                    | Barna                    | 69,112                    | 57,834                 |
| ncluding top-ups<br>Number of people havin                                                                                                    | g access to emergency sa                                                              | ne water racinties an  |                                                            |                    |                    |                                                                                                    | Rauo                     | 0                         |                        |
| ncluding top-ups<br>Number of people havin<br>standards                                                                                                    | g access to emergency su                                                              | ne water facilities ar |                                                            |                    |                    | and the second second second second second second second second second second second second second second second | bayo                     |                           |                        |
| ncluding top-ups<br>Number of people havin<br>standards<br>Number of women/adol                                                                                                    | g access to emergency su<br>escent girls benefiting fro                               | m Menstrual Hygier     | ne Management promotion,                                   | People             | 455,608            | 122,660                                                                                                    | Biu                      | 14,096                    |                        |
| Including top-ups<br>Number of people havin<br>standards<br>Number of women/adol<br>education and support                                                                                                    | g access to emergency si<br>escent girls benefiting fro                               | m Menstrual Hygier     | ne Management promotion,                                   | People             | 455,608            | 122,660                                                                                                    | Biu<br>Bursari           | 14,096<br>27,835          |                        |
| Including top-ups<br>Number of people havin<br>standards<br>Number of women/adol<br>education and support<br>Number of women/adol                                                                                                    | g access to emergency si<br>escent girls benefiting fro<br>escent girls receiving app | m Menstrual Hygier     | ne Management promotion,<br>iterials for menstrual hygiene | People<br>e People | 455,608<br>455,608 | 122,660                                                                                                    | Biu<br>Bursari<br>Chibok | 14,096<br>27,835<br>3,793 |                        |

Nonetheless, even with this incomplete information, we still get some useful views. By clicking on an output indicator, you will see that the LGA table on the right has updated itself and is now showing only what the projects have planned for this indicator in the various Locations (LGAs). Already we see some interesting things:

- Abadam is one of the inaccessible LGA, so there are no targets there.
- For Askira/Uba LGA, the sector set a target of 5400 people, for this very high priority action, emergency safe water. But yet no partners have specifically proposed any of that output in that

LGA.

- Bama, by contrast, has a target of about 3000, and partners have proposed about 2500, which is not bad.
- Girei: its sectoral target was initially 1700 people. Partners are already proposing 6100. That is
  actually a big excess, and that should probably be reduced if the partner really has a capacity to
  do that kind of emergency safe water supply, that partnership plan to do a bit more that in these
  Locations (LGAs) where nobody is planning to do that action.

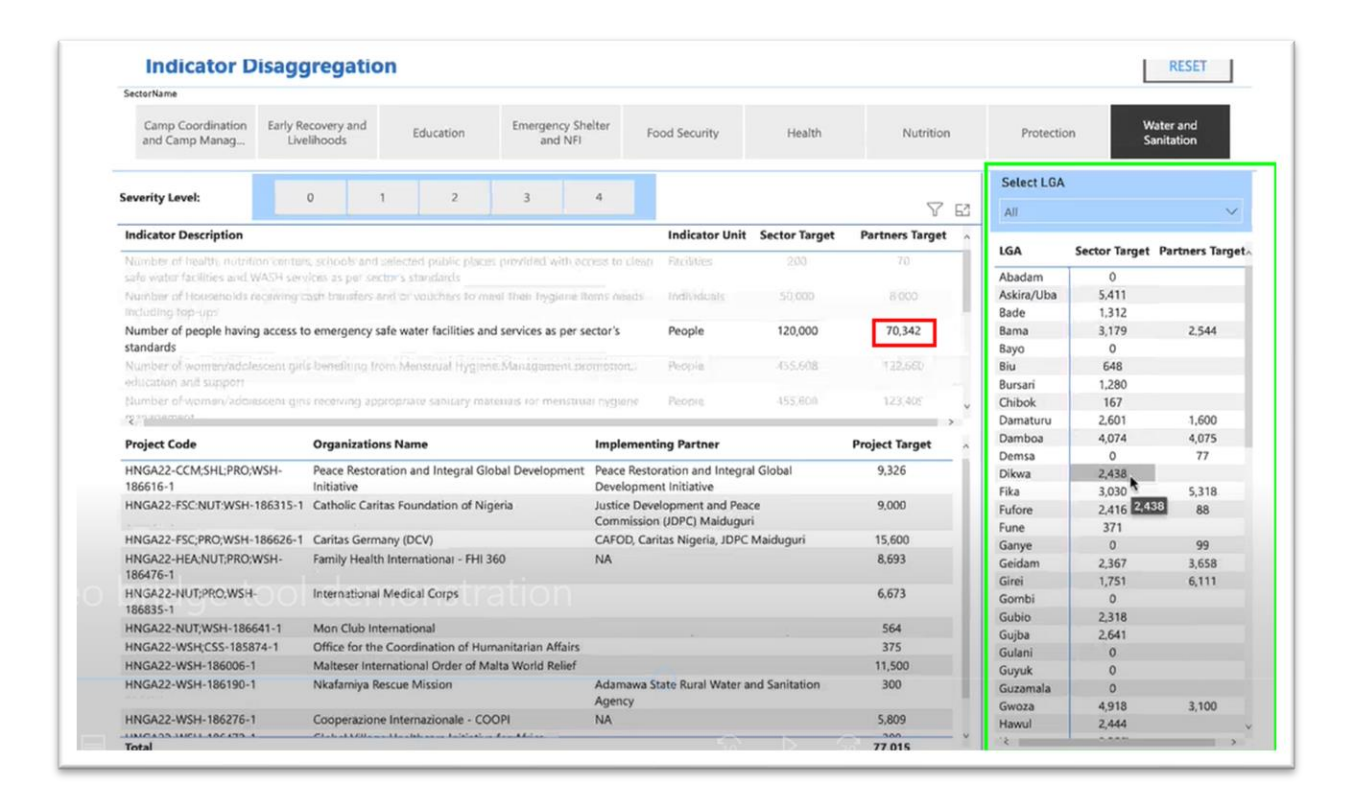

You may be curious to know which partners are proposing as many as 6'000 people to benefit from emergency safe water in Girei (for example). You can do that, not by clicking on the LGA name but by going up to the LGA table and opened the drop-down menu of the Locations (LGAs). Then Select Girei.

| Nutrition            | Protection     | Wa<br>Sa | iter and<br>nitation |
|----------------------|----------------|----------|----------------------|
|                      | Select LGA     |          |                      |
| V E                  | All            |          | ~                    |
| et Partners Target A | Abadam         |          | 1                    |
| 70                   | Askira/Ub      | b        |                      |
| 000,6                | Bama<br>Baye   | 2        |                      |
| 70,342               | Biu<br>Bursari | 4        |                      |
| 122,660              | Damaturu       |          |                      |
| 123,409              | Damboa         | 2.240    |                      |
| >                    | Cuiba          | 2,510    |                      |
| Project Target       | Gulani         | 2,041    |                      |
| 9.326                | Gunark         | 0        |                      |
|                      | Guzamala       | 0        |                      |
| 9,000                | Gwoza          | 4918     | 3 100                |
|                      | Hawul          | 2 444    | 5,100                |
| 15,600               | Hong           | 2 259    |                      |
| 8,693                | lada           | 0        |                      |
|                      | Jakusko        | 1.405    |                      |
| 6,673                | lere           | 8.960    | 12 326               |
|                      | Kaga           | 2 058    | 10,800               |
| 564                  | Kala/Balge     | 856      | 10,000               |
| 375                  | Karasuwa       | 0        |                      |
| 11,500               | Konduga        | 5.472    | 5 198                |
| 300                  | Kukawa         | 0        | 5,150                |
|                      |                |          |                      |
|                      | Kwava Kusar    | 0        |                      |

Now on the little table that has appeared, we see which partners and projects exactly are proposing the output in the LGA. In this example, we see that there are only two: one is "Catholic Caritas foundation of Nigeria", proposing 6000 and the other is OCHA's, but we can tell that this is a test project or which is created on the Project Module.

For this, or for any other LGA on this table, we can see which partners are proposing particular outputs in this area. If we see a great excess vis-à-vis the sectoral target, we then know whom to follow up with.

| ectorName                                     |                                                       |                                         |                           |                            |                                      |               |                 |             |                             |
|-----------------------------------------------|-------------------------------------------------------|-----------------------------------------|---------------------------|----------------------------|--------------------------------------|---------------|-----------------|-------------|-----------------------------|
| Camp Coordination<br>and Camp Manag_          | Early Recovery and<br>Livelihoods                     | Education                               | Emergency Shel<br>and NFI | ter Fo                     | od Security                          | Health        | Nutrition       | Protect     | ion Water and<br>Sanitation |
|                                               |                                                       | 2                                       |                           |                            |                                      |               |                 | Select LG   | A                           |
| eventy Level:                                 |                                                       | 2                                       |                           | _                          |                                      |               | $\nabla$        | E2 Girei    | ~                           |
| ndicator Description                          |                                                       |                                         |                           |                            | Indicator Unit                       | Sector Target | Partners Target | Dikwa       |                             |
| umber of health, nutritional terms and W      | in centers, schools and s<br>ASH services as per sect | elected public place<br>tor's standards | es provided with acce     | ss to clean                | Facilities                           | 200           |                 | - Euroe     | ,                           |
| Number of Households re<br>including top-ups  | ceiving cash transfers ar                             | nd or vouchers to m                     | eet their hygione iter    | ns needs                   | Individuals                          |               |                 | Ganye       | m                           |
| lumber of people having<br>tandards           | access to emergency sa                                | fe water facilities an                  | nd services as per sec    | tor's                      | People                               | 120,000       | 6,111           | Girei Gomb  | A                           |
| lumber of women/adole<br>ducation and support | icent girls benefiting fro                            | m Menstrual Hygier                      | ne Management pror        | notion,                    | People                               | 455,608       | 1.000           | Gubio Gujba |                             |
| iumber of women/adole                         | scent girls receiving app                             | ropriate sanitary ma                    | terials for menstrual     | hygiene                    | People                               | 455,608       | 7,000           | Gulani      | í .                         |
| Project Code                                  | Organization                                          | s Name                                  |                           | Implementi                 | ing Partner                          |               | Project Target  |             |                             |
| INGA22-FSC;NUT;WSH-1                          | 86315-1 Catholic Carit                                | as Foundation of Nij                    | geria                     | lustice Deve<br>Commission | lopment and Peac<br>(JDPC) Maiduguri | e             | 6,000           |             |                             |
| INGA22-WSH;CSS-18587                          | 4-1 Office for the                                    | Coordination of Hu                      | manitarian Affairs        |                            |                                      | *             | 111             |             |                             |
| otal                                          |                                                       |                                         |                           |                            |                                      |               | 6,111           |             |                             |

For partners, similarly, if you are wondering where to place your outputs - If you know you can do some emergency water supply, but you are not sure where the highest priority areas are, where the biggest gaps are for example -. this view lets you do that [by clicking on one Indicator description].

For example, we can see that Askira/Uba (or Bade, Bursari, Gubio, Gujba or any other of these with quite a few people to be targeted but nobody is targeting them yet) has quite a big target for emergency water supply but nobody else seems to be proposing it there. So, if you are a partner who could do some of this kind of output that would be a good place to try.

| Camp Coordination Early<br>and Camp Manag                                                                                                    | Recovery and<br>velihoods                                                                                                    | Ed                                                                                                    | lucation                                                                                                   | Emerge<br>ar                                                        | ency Shelt<br>nd NFI       | ter I                                                                                                    | Food Security                                                                                                    | Health                                              | Nutritio                                                                                             | n   | Protectio                                                                                                    | on s                                                                                                    | Vater and<br>anitation                                               |
|----------------------------------------------------------------------------------------------------|----------------------------------------------------------------------------------------------------|----------------------------------------------------------------------------------------------------|----------------------------------------------------------------------------------------------------|---------------------------------------------------------------------|----------------------------|----------------------------------------------------------------------------------------------------|----------------------------------------------------------------------------------------------------|-----------------------------------------------------|----------------------------------------------------------------------------------------------------|-----|----------------------------------------------------------------------------------------------------|----------------------------------------------------------------------------------------------------|----------------------------------------------------------------------|
| evenity Levels                                                                                                    | 0                                                                                                    |                                                                                                    | 2                                                                                                    | 3                                                                   |                            |                                                                                                    |                                                                                                    |                                                     |                                                                                                    |     | Select LGA                                                                                                    | b.                                                                                                    |                                                                      |
| eventy Level.                                                                                                    | 0                                                                                                    | · .                                                                                                    | 6                                                                                                    |                                                                     |                            | ·                                                                                                    |                                                                                                    |                                                     | 8                                                                                                    | 63  | All                                                                                                    |                                                                                                    | $\sim$                                                               |
| Indicator Description                                                                                                    |                                                                                                    |                                                                                                    |                                                                                                    |                                                                     |                            |                                                                                                    | Indicator Unit                                                                                                    | Sector Target                                       | Partners Target                                                                                      | -   | 104                                                                                                    | 6 To                                                                                                    | Destaury Trees                                                       |
| Number of health, nutrition cent                                                                                                    | ers, schools and                                                                                                    |                                                                                                    | public plac                                                                                                |                                                                     |                            |                                                                                                    |                                                                                                    |                                                     |                                                                                                    |     | LGA                                                                                                    | Sector larget                                                                                                    | Partners larget                                                      |
| safe water facilities and WASH se                                                                                                    | rulens as per se                                                                                                    | ictor's sta                                                                                                    |                                                                                                    |                                                                     |                            |                                                                                                    |                                                                                                    |                                                     |                                                                                                    |     | Abadam                                                                                                    | 0                                                                                                    |                                                                      |
| Number of Households receiving                                                                                                    | cash transfers-                                                                                                    | and or ve                                                                                                    | nuchus to a                                                                                                | next their by                                                       | gione mis                  | rs mends                                                                                                    | Individuals                                                                                                    |                                                     |                                                                                                    |     | Askira/Uba                                                                                                    | 5,411                                                                                                    |                                                                      |
| Inducting top-ups                                                                                                    |                                                                                                    |                                                                                                    |                                                                                                    |                                                                     |                            |                                                                                                    |                                                                                                    |                                                     |                                                                                                    | -1  | Bade                                                                                                    | 18,312                                                                                                    |                                                                      |
| Number of people having access<br>stand wefe                                                                                                    | to emergency :                                                                                                    | sate wate                                                                                                    | r facilities a                                                                                             | and services a                                                      | is per sec                 | tors                                                                                                    | People                                                                                                    | 120,000                                             | 70,342                                                                                               |     | Bama                                                                                                    | Exam                                                                                                    | 2,544                                                                |
| standards                                                                                                    |                                                                                                    |                                                                                                    |                                                                                                    | and Georgeon                                                        |                            |                                                                                                    | Theoretica                                                                                                    | 115.639                                             |                                                                                                    |     | Bayo                                                                                                    | 0                                                                                                    |                                                                      |
|                                                                                                    |                                                                                                    |                                                                                                    |                                                                                                    |                                                                     |                            |                                                                                                    | Petopat                                                                                                    | -1000018                                            |                                                                                                    |     | Burrish                                                                                                    | 1 290                                                                                                    |                                                                      |
|                                                                                                    |                                                                                                    |                                                                                                    |                                                                                                    |                                                                     |                            | hivement                                                                                                    |                                                                                                    |                                                     | 123:409                                                                                              |     | Chibok                                                                                                    | 1.200                                                                                                    |                                                                      |
| Settloament .                                                                                                    |                                                                                                    |                                                                                                    |                                                                                                    |                                                                     |                            |                                                                                                    |                                                                                                    |                                                     |                                                                                                    |     | CINDON                                                                                                    | 107                                                                                                    |                                                                      |
|                                                                                                    |                                                                                                    |                                                                                                    |                                                                                                    |                                                                     |                            |                                                                                                    |                                                                                                    |                                                     |                                                                                                    |     | Damaturu                                                                                                    | 2.601                                                                                                    | 1.600                                                                |
|                                                                                                    |                                                                                                    |                                                                                                    |                                                                                                    |                                                                     |                            |                                                                                                    |                                                                                                    |                                                     |                                                                                                    | 2   | Damaturu<br>Damboa                                                                                                    | 2,601                                                                                                    | 1,600                                                                |
| Project Code                                                                                                    | Organizatio                                                                                                    | ons Name                                                                                                    |                                                                                                    |                                                                     |                            | Implemen                                                                                                    | nting Partner                                                                                                    |                                                     | Project Target                                                                                       | ~ ~ | Damaturu<br>Damboa<br>Demsa                                                                                                    | 2,601<br>4,074<br>0                                                                                                    | 1,600<br>4,075<br>77                                                 |
| Project Code<br>HNGA22-CCM;SHL;PRO;WSH-                                                                                                    | Organizatio                                                                                                    | ons Name                                                                                                    | d Integral G                                                                                               | šlobal Develo                                                       | pment i                    | I <b>mplemer</b><br>Peace Rest                                                                                    | nting Partner<br>toration and Integra                                                                                                    | al Global                                           | Project Target<br>9,326                                                                              | ^   | Damaturu<br>Damboa<br>Demsa<br>Dikwa                                                                                                    | 2,601<br>4,074<br>0<br>2,438                                                                                                    | 1,600<br>4,075<br>77                                                 |
| Project Code<br>HNGA22-CCM;SHL:PRO;WSH-<br>186616-1                                                                                                    | Organizatio<br>Peace Resto<br>Initiative                                                                                                    | ons Name                                                                                                    | e<br>d Integral G                                                                                          | ilobal Develo                                                       | pment I                    | I <b>mplemer</b><br>Peace Rest<br>Developm                                                                        | nting Partner<br>toration and Integra<br>ent Initiative                                                                                         | al Global                                           | Project Target<br>9,326                                                                              | ~   | Damaturu<br>Damboa<br>Demsa<br>Dikwa<br>Fika                                                                                                    | 2,601<br>4,074<br>0<br>2,438<br>3,030                                                                                            | 1,600<br>4,075<br>77<br>5,318                                        |
| Project Code<br>HNGA22-CCM/SHL:PRO/WSH-<br>186616-1<br>HNGA22-FSC:NUT/WSH-186315-                                                                                                    | Organizatio<br>Peace Resto<br>Initiative<br>1 Catholic Car                                                                                                    | ration an<br>itas Foun                                                                                                    | d Integral G<br>dation of N                                                                                | šlobal Develo<br>ligeria                                            | pment I                    | Implemen<br>Peace Rest<br>Developm<br>Iustice De                                                                  | nting Partner<br>toration and Integra<br>ent Initiative<br>velopment and Pea                                                                    | al Giobal<br>ce                                     | Project Target<br>9,326<br>9.000                                                                     | ^   | Damaturu<br>Damboa<br>Demsa<br>Dikwa<br>Fika<br>Fufore                                                                                                    | 2,601<br>4,074<br>0<br>2,438<br>3,030<br>2,416                                                                                   | 1,600<br>4,075<br>77<br>5,318<br>88                                  |
| Project Code<br>HNGA22-CCM;SHL:PRO;WSH-<br>186616-1<br>HNGA22-FSC:NUT;WSH-186315-                                                                                                    | Organizatio<br>Peace Resto<br>Initiative<br>1 Catholic Car                                                                                                    | ration an<br>itas Foun                                                                                                    | d Integral G<br>dation of N                                                                                | ilobal Develo<br>ligeria                                            | pment  <br> <br>           | Implemen<br>Peace Rest<br>Developm<br>Justice Der<br>Commissio                                                    | nting Partner<br>toration and Integra<br>ent Initiative<br>velopment and Pea<br>on (JDPC) Maidugur                                              | al Global<br>ce<br>ri                               | 9,326                                                                                                | ~   | Damaturu<br>Damboa<br>Demsa<br>Dikwa<br>Fika<br>Fufore<br>Fune                                                                                                    | 2,601<br>4,074<br>0<br>2,438<br>3,030<br>2,416<br>371                                                                            | 1,600<br>4,075<br>77<br>5,318<br>88                                  |
| Project Code<br>HNGA22-CCM/SHL/PRO/WSH-<br>186616-1<br>HNGA22-FSC:NUT/WSH-186315-<br>HNGA22-FSC:PRO/WSH-186626-                                                                                                    | Organizatio<br>Peace Resto<br>Initiative<br>1 Catholic Car<br>1 Caritas Gern                                                                                             | ration an<br>itas Foun<br>nany (DC                                                                                                    | e<br>d Integral G<br>dation of N<br>V)                                                                     | ilobal Develo<br>ligeria                                            | pment  <br> <br> <br>      | Implemen<br>Peace Rest<br>Developm<br>Iustice Der<br>Commissio<br>CAFOD, Ca                                       | nting Partner<br>toration and Integra<br>tent Initiative<br>velopment and Pea<br>on (JDPC) Maidugur<br>aritas Nigeria, JDPC                     | al Global<br>ce<br>ri<br>Maiduguri                  | Project Target<br>9,326<br>9,000<br>15,600                                                           |     | Damaturu<br>Damboa<br>Demsa<br>Dikwa<br>Fika<br>Fufore<br>Fune<br>Ganye                                                                                             | 2,601<br>4,074<br>0<br>2,438<br>3,030<br>2,416<br>371<br>0                                                                       | 1,600<br>4,075<br>77<br>5,318<br>88<br>99                            |
| Project Code<br>HNGA22-CCM.SHL:PRO;WSH-<br>186616-1<br>HNGA22-FSC:NUT;WSH-186315-<br>HNGA22-FSC;PRO;WSH-186626-<br>HNGA22-HEA:NUT;PRO;WSH-<br>194226-                                                                                                    | Organizatio<br>Peace Resto<br>Initiative<br>1 Catholic Car<br>1 Caritas Gern<br>Family Healt                                                                             | ration an<br>itas Foun<br>nany (DC<br>th Interna                                                                                                   | d Integral G<br>dation of N<br>V)<br>tional - FHI                                                          | 3lobal Develo<br>ligeria<br>I 360                                   | pment I                    | Implemen<br>Peace Rest<br>Developm<br>Iustice Der<br>Commissio<br>CAFOD, Ca<br>NA                                 | nting Partner<br>toration and Integra<br>ent Initiative<br>velopment and Pea<br>on (JDPC) Maidugur<br>aritas Nigeria, JDPC                      | al Global<br>ce<br>ri<br>Maiduguri                  | Project Target<br>9,326<br>9,000<br>15,600<br>8,693                                                  | ^   | Damaturu<br>Damboa<br>Demsa<br>Dikwa<br>Fika<br>Fufore<br>Fune<br>Ganye<br>Geidam                                                                                   | 2,601<br>4,074<br>0<br>2,438<br>3,030<br>2,416<br>371<br>0<br>2,367                                                              | 1,600<br>4,075<br>77<br>5,318<br>88<br><br>99<br>3,658               |
| Project Code<br>HNGA22-CCM.SHL:PRO;WSH-<br>186616-1<br>HNGA22-FSC:NUT;WSH-186315-<br>HNGA22-FSC:PRO;WSH-186626-<br>HNGA22-HEA:NUT;PRO;WSH-<br>186476-1                                                                                                    | Organization<br>Peace Reston<br>Initiative<br>1 Catholic Car<br>1 Caritas Gerrn<br>Family Healt                                                                          | ration and<br>itas Foun<br>nany (DC)<br>th Interna                                                                                                 | d Integral G<br>dation of N<br>V)<br>tional - FHI                                                          | ilobal Develo<br>ligeria<br>I 360                                   | pment  <br> <br> <br>      | Implemen<br>Peace Rest<br>Developm<br>Iustice Der<br>Commissio<br>CAFOD, Ca<br>NA                                 | nting Partner<br>toration and Integra<br>ent Initiative<br>velopment and Pea<br>on (JDPC) Maidugu<br>aritas Nigeria, JDPC                       | al Global<br>ce<br>ri<br>Maiduguri                  | Project Target<br>9,326<br>.9,000<br>15,600<br>8,693                                                 | *   | Damaturu<br>Damboa<br>Demsa<br>Dikwa<br>Fika<br>Fufore<br>Fune<br>Ganye<br>Geidam<br>Girei                                                                          | 2,601<br>4,074<br>0<br>2,438<br>3,030<br>2,416<br>371<br>0<br>2,367<br>1,751                                                     | 1,600<br>4,075<br>77<br>5,318<br>88                                  |
| Project Code<br>HNGA22-CCM.SHL/PRO;WSH-<br>186616-1<br>HNGA22-FSC.NUT;WSH-186815-<br>HNGA22-FSC.PRO;WSH-186626-<br>HNGA22-HEA:NUT;PRO;WSH-<br>186476-1<br>HNGA22-HUT;PRO;WSH-<br>19698-1                                                                                                   | Organizatio<br>Peace Resto<br>Initiative<br>1 Catholic Car<br>1 Caritas Germ<br>Family Healt<br>Internationa                                                             | ns Name<br>ration and<br>itas Foun<br>nany (DC)<br>th Interna<br>d Medical                                                                         | e<br>d Integral G<br>dation of N<br>V)<br>tional - FHI<br>Corps                                            | ilobal Develo<br>ligeria<br>I 360                                   | pment i                    | Implemen<br>Peace Rest<br>Developm<br>Iustice Der<br>Commissio<br>CAFOD, Ca<br>NA                                 | nting Partner<br>toration and Integra<br>ent Initiative<br>velopment and Pea<br>on (JDPC) Maldugur<br>aritas Nigeria, JDPC                      | al Global<br>ce<br>ri<br>Maiduguri                  | Project Target<br>9,326<br>9,000<br>15,600<br>8,693<br>6,673                                         |     | Damaturu<br>Damboa<br>Demsa<br>Dikwa<br>Fika<br>Fufore<br>Fune<br>Ganye<br>Geidam<br>Girei<br>Gombi                                                                 | 2,601<br>4,074<br>0<br>2,438<br>3,030<br>2,416<br>371<br>0<br>2,367<br>1,751<br>0                                                | 1,600<br>4,075<br>77<br>5,318<br>88<br>99<br>3,658<br>6,111          |
| Project Code<br>HNGQ22-CCM.SHL/PRO;WSH-<br>186616-1<br>HNGQ22-FSC_PRO;WSH-186626-<br>HNGQ22-HEA:NUT,PRO;WSH-<br>186476-1<br>HNGQ22-NUT,PRO;WSH-<br>186835-1<br>WHGQ22-NUT,PRO;WSH-<br>186835-1                                                                                             | Organizatio<br>Peace Resto<br>Initiative<br>1 Catholic Car<br>1 Caritas Gern<br>Family Healt<br>Internationa                                                             | nany (DC)<br>nany (DC)<br>h Interna<br>I Medical                                                                                                   | d Integral G<br>dation of N<br>V)<br>tional - FHI<br>Corps                                                 | ilobal Develo<br>ligeria<br>I 360                                   | pment                      | Implemen<br>Peace Rest<br>Developm<br>Justice Der<br>Commissie<br>CAFOD, Ca<br>NA                                 | nting Partner<br>toration and Integra<br>ent Initiative<br>velopment and Pea<br>on (JDPC) Maidugur<br>aritas Nigeria, JDPC                      | al Global<br>ce<br>ri<br>Maiduguri                  | Project Target<br>9,326<br>9,000<br>15,600<br>8,693<br>6,673<br>5,64                                 | ~   | Damaturu<br>Damboa<br>Demsa<br>Dikwa<br>Fika<br>Fune<br>Ganye<br>Geidam<br>Girei<br>Gombi<br>Gubio                                                                  | 2,601<br>4,074<br>0<br>2,438<br>3,030<br>2,416<br>371<br>0<br>2,367<br>1,751<br>0<br>2,318                                       | 1,600<br>4,075<br>77<br>5,318<br>88<br>                              |
| Project Code<br>HNGA22-CCM.SHL/PRO;WSH-<br>186616-1<br>HNGA22-FSC, DNJ;WSH-186815-<br>HNGA22-FSC, DNO;WSH-186626-<br>HNGA22-FSC, NUT;PRO;WSH-<br>186476-1<br>HNGA22-KNUT;WSH-186641-1<br>HNGA22-WUT;WSH-186641-1<br>HNGA22-WUT;WSH-186641-1                                                | Organizatio<br>Peace Resto<br>Initiative<br>1 Catholic Car<br>1 Caritas Gern<br>Family Healt<br>Internationa<br>Mon Club In                                              | ration and<br>ration and<br>itas Foun<br>nany (DC)<br>th Interna<br>Il Medical<br>internation<br>a Coordi                                          | d Integral G<br>dation of N<br>V)<br>tional - FHI<br>Corps                                                 | Slobal Develo<br>ligeria<br>I 360                                   | pment  <br> <br> <br> <br> | Implemen<br>Peace Rest<br>Developm<br>lustice Der<br>Commissic<br>CAFOD, Ca<br>NA                                 | nting Partner<br>toration and Integri<br>velopment and Pea<br>on (JDPC) Maidugur<br>aritas Nigeria, JDPC                                        | al Global<br>ce<br>ri<br>Maiduguri                  | Project Target<br>9,326<br>9,000<br>15,600<br>8,693<br>6,673<br>564<br>375                           |     | Damaturu<br>Damboa<br>Demsa<br>Dikwa<br>Fika<br>Fune<br>Ganye<br>Geidam<br>Gitei<br>Gombi<br>Gubio<br>Gubio<br>Gubio                                                | 2,601<br>4,074<br>0<br>2,438<br>3,030<br>2,416<br>371<br>0<br>2,367<br>1,751<br>0<br>2,318<br>2,318<br>2,641                     | 1,600<br>4,075<br>77<br>5,318<br>88                                  |
| Project Code<br>HNG422-CCM.SHLPRO;WSH-<br>186616-1<br>HNG422-FSC.NUT,WSH-1868315-<br>HNG422-HSC.NUT,PRO;WSH-<br>186476-1<br>HNG422-NUT,PRO;WSH-<br>186835-1<br>HNG422-NUT,PRO;WSH-<br>186835-1<br>HNG422-WSHC5S-188674-1<br>HNG422-WSHC5S-188674-1                                         | Organizatio<br>Peace Resto<br>Initiative<br>Catholic Car<br>Caritas Germ<br>Family Healt<br>Internationa<br>Mon Club In<br>Office for th<br>Malteage in:                 | ration and<br>ration and<br>itas Foun<br>nany (DC)<br>th Interna<br>Il Medical<br>Internation<br>e Coordin                                         | d Integral G<br>dation of N<br>V)<br>tional - FHI<br>Corps<br>hal<br>nation of Hu<br>I Order of H          | Slobal Develo<br>Ligeria<br>I 360<br>umanitarian J                  | Affairs                    | Implemen<br>Peace Rest<br>Developm<br>Justice Der<br>Commissic<br>CAFOD, Ca<br>NA                                 | nting Partner<br>toration and Integra<br>welopment and Pea<br>on (JDPC) Maidugu<br>aritas Nigeria, JDPC                                         | al Global<br>ce<br>ri<br>Malduguri                  | Project Target<br>9,326<br>9,000<br>15,600<br>8,693<br>6,673<br>564<br>375<br>11,500                 |     | Damboa<br>Demsa<br>Dikwa<br>Fika<br>Fune<br>Ganye<br>Geidam<br>Girei<br>Gombi<br>Guba<br>Guba<br>Gulani                                                             | 2,601<br>4,074<br>0<br>2,438<br>3,030<br>2,416<br>371<br>0<br>2,367<br>1,751<br>0<br>2,367<br>1,751<br>0<br>0<br>2,318<br>2,641  | 1,600<br>4,075<br>77<br>5,318<br>88<br><br>99<br>3,658<br>6,111      |
| Project Code<br>HNGA22-CCM.SHL/PRO;WSH-<br>186616-1<br>HNGA22-FSC.PRO;WSH-186626-<br>HNGA22-HEA-NUT;PRO;WSH-<br>186476-1<br>HNGA22-WIL/PRO;WSH-<br>186835-1<br>HNGA22-WSH-186641-1<br>HNGA22-WSH-186641-1<br>HNGA22-WSH-186606-1<br>HNGA22-WSH-186100-1                                    | Organizatio<br>Peace Resto<br>Initiative<br>Catholic Car<br>Caritas Gerr<br>Family Healt<br>Internationa<br>Mon Club In<br>Office for th<br>Mateser Int                  | nany (DC)<br>nany (DC)<br>th Interna<br>Il Medical<br>nternation<br>e Coordin<br>ernationa                                                         | d Integral G<br>dation of N<br>V)<br>tional - FHI<br>Corps<br>al<br>nation of Hu<br>I Order of H           | Slobal Develo<br>Jigeria<br>I 360<br>umanitarian A<br>Malta World I | Affairs<br>Reliet          | Implement<br>Peace Rest<br>Developm<br>Justice Der<br>Commissic<br>CAFOD, Ca<br>NA                                | tting Partner<br>toration and Integri<br>et Initiative<br>velopment and Pao<br>n (JPPC) Maldogu<br>aritas Nigeria, JDPC                         | al Global<br>ce<br>ri<br>Maiduguri                  | Project Target<br>9,326<br>9,000<br>15,600<br>8,693<br>6,673<br>564<br>375<br>11,500<br>200          |     | Damboa<br>Demsa<br>Dikwa<br>Fika<br>Fufore<br>Fune<br>Ganye<br>Geidam<br>Girei<br>Gombi<br>Gubio<br>Gubio<br>Guba<br>Gulani<br>Guyuk                                | 2,601<br>4,074<br>0<br>2,438<br>3,030<br>2,416<br>371<br>0<br>2,367<br>1,751<br>0<br>2,318<br>2,641<br>0<br>0                    | 1,600<br>4,075<br>77<br>5,318<br>88                                  |
| Project Code<br>HINGA22-CCM.SHL/PRO;WSH-<br>186616-1<br>HINGA22-FSC,PRO;WSH-186826-<br>HINGA22-FSC,PRO;WSH-186626-<br>HINGA22-HIS-NUT;PRO;WSH-<br>186476-1<br>HINGA22-NUT;WSH-186641-1<br>HINGA22-WISH-186190-1                                                                            | Organizatio<br>Peace Resto<br>Initiative<br>Catholic Car<br>Caritas Gerrr<br>Family Healt<br>Internationa<br>Mon Club In<br>Office for th<br>Malteser Int<br>Nkafamiya F | nany (DC)<br>nany (DC)<br>th Interna<br>Il Medical<br>nternation<br>e Coordin<br>ernationa<br>Rescue Mi                                            | d Integral G<br>dation of N<br>V)<br>tional - FHI<br>Corps<br>at on of Hu<br>I Order of H<br>ission        | Slobal Develo<br>Ligeria<br>I 360<br>umanitarian A<br>Malta World I | Affairs                    | Implemen<br>Peace Rest<br>Developm<br>lustice De<br>Commissic<br>CAFOD, Ca<br>NA<br>Adamawa<br>Adamawa<br>Adamawa | tting Partner<br>toration and Integra<br>welopment and Pea<br>on (JDPC) Maidugu<br>aritas Nigeria, JDPC                                         | al Global<br>ce<br>ri<br>Maiduguri<br>ma Sanitation | Project Target<br>9.326<br>9.000<br>15,600<br>8,693<br>6,673<br>564<br>375<br>11,500<br>300          |     | Damboa<br>Demsa<br>Dikwa<br>Fika<br>Fune<br>Ganye<br>Geidam<br>Girei<br>Gombi<br>Gubio<br>Gubio<br>Gubio<br>Gubio<br>Guba<br>Gujaan<br>Guyuk<br>Guzamala            | 2,601<br>4,074<br>0<br>2,438<br>3,030<br>2,416<br>371<br>0<br>2,367<br>1,751<br>0<br>2,318<br>2,641<br>0<br>0<br>0<br>0          | 1,600<br>4,075<br>77<br>5,318<br>88<br>-<br>99<br>3,658<br>6,111     |
| Project Code<br>HNGA22-CCM.SHLPRO;WSH-<br>186616-1<br>HNGA22-FSC-NUT,WSH-186315-<br>HNGA22-FSC-NUT,WSH-186276-<br>HNGA22-HSC-NUT,PRO;WSH-<br>186476-1<br>HNGA22-WSHC28-NUT,PRO;WSH-<br>186835-1<br>HNGA22-WSH-18670-1<br>HNGA22-WSH-186790-1<br>HNGA22-WSH-186796-1<br>HNGA22-WSH-186796-1 | Organizatio<br>Peace Resto<br>Initiative<br>Catholic Car<br>Caritas Gern<br>Family Healt<br>Internationa<br>Mon Club In<br>Office for th<br>Malteser Int<br>Nkafamiya F  | nation and<br>ration and<br>itas Foun<br>nany (DC)<br>th Interna<br>Il Medical<br>Internation<br>a Coordin<br>ernationa<br>Rescue Mi<br>me Interna | d Integral G<br>dation of N<br>V)<br>tional - FHI<br>Corps<br>al<br>nation of Ho<br>I Order of N<br>ission | Slobal Develo<br>Ligeria<br>I 360<br>Malta World I<br>COPI          | Affairs<br>Reliet          | Implemen<br>Peace Rest<br>Developm<br>lustice De<br>Commissic<br>CAFOD, Ca<br>NA<br>Adamawa<br>Agency<br>NA       | tting Partner<br>toration and Integr<br>ent Initiative<br>velopment and Pea<br>on (JDPC) Maldugu<br>aritas Nigeria, JDPC<br>State Rural Water a | al Global<br>ri<br>Maiduguri<br>no Sanitation       | Project Target<br>9,326<br>9,000<br>15,600<br>8,693<br>6,673<br>564<br>375<br>11,500<br>300<br>5,809 |     | Damboa<br>Demsa<br>Demsa<br>Dikwa<br>Fika<br>Fufore<br>Fune<br>Gairei<br>Goribi<br>Guipa<br>Guipa<br>Guipa<br>Guipa<br>Guipa<br>Guipa<br>Guyuk<br>Guzamala<br>Gwoza | 2,601<br>4,074<br>0<br>2,438<br>3,030<br>2,416<br>371<br>0<br>2,367<br>1,751<br>0<br>2,318<br>2,641<br>0<br>0<br>0<br>0<br>4,918 | 1,600<br>4,075<br>77<br>5,318<br>88<br>99<br>3,658<br>6,111<br>3,100 |

On top of the page, you have the option to filter by severity level, the LGA severity ratings based on the intersectoral bundle of indicators. We want to focus on the most severe Locations (LGAs) for the most part, in most cases. So, by clicking on security severity level number 4 [for the output indicator], it will be filtering review to only Locations (LGAs) that have that severity rating - which is fixed, at an intersectoral severity rating.

Now it shows the targets for the same output in those Locations (LGAs).

| SectorName                                                                                                    |                                                                                                    |                                                                                                    |                                                                                                    |                                                                                                    |                                                                                                    |                                                             |                                                                                     |                |                                                                                                    |                                                                                                    |                                                         |
|----------------------------------------------------------------------------------------------------|----------------------------------------------------------------------------------------------------|----------------------------------------------------------------------------------------------------|----------------------------------------------------------------------------------------------------|----------------------------------------------------------------------------------------------------|----------------------------------------------------------------------------------------------------|-------------------------------------------------------------|-------------------------------------------------------------------------------------|----------------|----------------------------------------------------------------------------------------------------|----------------------------------------------------------------------------------------------------|---------------------------------------------------------|
| Camp Coordination Early R<br>and Camp Manag Liv                                                                                                    | Recovery and<br>relihoods                                                                                                    | Education                                                                                                    | Emergency She<br>and NFI                                                                                                    | elter Fo                                                                                                    | od Security                                                                                                    | Health                                                      | Nutritio                                                                            | n              | Protectio                                                                                                    | on V<br>S                                                                                                    | Vater and<br>anitation                                  |
| everity Level:                                                                                                    | 0 1                                                                                                    | 2                                                                                                    | 3                                                                                                    | 4                                                                                                    |                                                                                                    |                                                             |                                                                                     |                | Select LGA                                                                                                    |                                                                                                    |                                                         |
| Indicator Description                                                                                                    |                                                                                                    |                                                                                                    |                                                                                                    |                                                                                                    | Indicator Unit                                                                                                    | Sector Target                                               | Partners Targe                                                                      |                | All                                                                                                    |                                                                                                    | ~                                                       |
|                                                                                                    |                                                                                                    | - to see al see to the set                                                                                                    |                                                                                                    |                                                                                                    | The state of the                                                                                                    |                                                             |                                                                                     | _              | LGA                                                                                                    | Sector Target                                                                                                    | Partners Target                                         |
| afe water facilities and WASH ser<br>vumber of Households receiving<br>poluding top-ups                                                                                                    | rs, schools and s<br>vices as per sect<br>cash transfers ar                                                                                                    | elected public plac<br>or's standards<br>id or vouchers to r                                                                                                    | neet their hygiene it                                                                                                    | ems needs                                                                                                    | Individuals                                                                                                    | 50,000                                                      | 24                                                                                  |                | Bama<br>Damaturu<br>Dikwa                                                                                                    | 3,179<br>2,601<br>2,438                                                                                                    | 2,544<br>1,600                                          |
| lumber of people basing access                                                                                                    |                                                                                                    | la water facilities a                                                                                                    | nd condens of nor si                                                                                                    | and a start of the start of the | Paopla                                                                                                    | 120.000                                                     | 33 295                                                                              |                | Cable                                                                                                    | 2318                                                                                                    |                                                         |
| tandards                                                                                                    | to emergency sa                                                                                                    | re water facilities a                                                                                                    | no services as per se                                                                                                    | ector s                                                                                                    | reopie                                                                                                    | 120,000                                                     | 55,655                                                                              | _              | Gujba                                                                                                    | 2,641                                                                                                    |                                                         |
| tandards<br>tandards<br>voluce of women/adolescent gir<br>ducation and support<br>tumber of women/adolescent gir<br>ganagement                                                                                                    | is beneficing fro                                                                                                    | re water facilities a<br>in meriso dar nygit<br>ropriate sanitary m                                                                                                    | aterials for menstrue                                                                                                    | omotion.<br>al hygiene                                                                                                    | People                                                                                                    | 433,008                                                     | 34,632                                                                              | ×              | Gubio<br>Gujba<br>Gulani<br>Hong<br>Jada<br>Jere                                                                                                    | 2,641<br>0<br>2,255 2,641<br>0<br>8,960                                                                                                    | 12,326                                                  |
| Author of propie having access<br>tandards<br>volucation and support<br>Author of women/adolescent gir<br>anaoement<br>Project Code                                                                                                    | Is cenergency sa<br>is cenericing ino<br>ds receiving app<br>Organization                                                                                              | n werso oar nygn<br>ropriate sanitary m<br>s Name                                                                                                    | ne management pro<br>aterials for menstrua                                                                                         | al hygiene<br>Implementia                                                                                                    | People<br>ing Partner                                                                                                    | 455,608                                                     | 34,032<br>34,055<br>Project Target                                                  | ×<br>×         | Gubio<br>Gujba<br>Gulani<br>Hong<br>Jada<br>Jere<br>Kaga                                                                                                    | 2,64<br>0<br>2,255 2,641<br>0<br>8,960<br>2,058                                                                                                    | 12,326<br>10,800                                        |
| tander of people having access<br>tandards<br>number of women/adolescent gi<br>venacement<br>roject Code<br>INGA22-CCM,SHL:PRO;WSH-<br>86616-1                                                                                                    | Organization<br>Peace Restora<br>Initiative                                                                                                    | ropriate sanitary m<br>s Name<br>tion and Integral C                                                                                                    | aterials for menstrue                                                                                                    | Implementi<br>Peace Restor<br>Developmen                                                                                                    | People<br>People<br>ing Partner<br>ration and Integra                                                                            | 455,608<br>al Global                                        | 34,632<br>34,055<br>Project Target<br>9,326                                         | *              | Gubio<br>Gujba<br>Gulani<br>Hong<br>Jada<br>Jere<br>Kaga<br>Lamurde<br>Madagali<br>Maiduguri                                                                                                    | 2,64<br>0<br>2,25<br>2,25<br>2,64<br>0<br>8,960<br>2,058<br>0<br>2,174<br>11,435                                                                               | 12.326<br>10,800<br>120<br>3.000                        |
| tandards of people having access<br>tandards<br>tandards<br>tandar | organization<br>Peace Restora<br>Initiative                                                                                                    | ropriate sanitary m<br>s Name<br>tion and Integral G                                                                                                    | no services as per so<br>aterials for menstrue<br>ilobal Development<br>igeria                                                     | Implementi<br>Peace Restor<br>Developmen<br>Justice Devel                                                                                                    | People<br>People<br>ing Partner<br>ration and Integra<br>to Initiative<br>Jopment and Pea<br>(JDPC) Maidugu                      | 455,608<br>al Global                                        | 34,055<br>Project Target<br>9,326<br>3,000                                          | ,<br>,         | Gujba<br>Gujba<br>Hong<br>Jada<br>Jere<br>Kaga<br>Lamurde<br>Madagali<br>Maiduguri<br>Maiha<br>Michika                                                                                                    | 2,541<br>0<br>2,255 2,841<br>0<br>8,960<br>2,058<br>0<br>2,174<br>11,435<br>0<br>2,638                                                                         | 12.326<br>10,800<br>120<br>3,000<br>180                 |
| andards of people having access<br>andards<br>number of women/adolescent gr<br>ducation and support<br>lumber of women/adolescent gr<br>project Code<br>INGA22-CCM;SHLIPRO;WSH-<br>86616-1<br>INGA22-FSC;PRO;WSH-1866315-1<br>INGA22-FSC;PRO;WSH-186626-1                                                                                                    | Organization<br>Peace Restora<br>Initiative<br>Catholic Carit:<br>Caritas Germa                                                                                        | n water lacinues a<br>ropriate sanitary m<br>s <b>Name</b><br>tion and Integral C<br>as Foundation of N<br>ny (DCV)                                                                   | ne services as per se<br>me management pro-<br>aterials for menstrus<br>ilobal Development<br>igeria                               | Implementi<br>Peace Restor<br>Developmen<br>Justice Devel<br>Commission<br>CAFOD, Carit                                                                                                    | People<br>People<br>ing Partner<br>ration and Integra<br>ti Initiative<br>Jopment and Pea<br>UpPC) Maidugu<br>tas Nigeria, JDPC  | 455,608<br>al Global<br>ri<br>: Maiduguri                   | 34,055<br>Project Target<br>9,326<br>3,000<br>7,800                                 | *              | Gujba<br>Gujba<br>Hong<br>Jada<br>Jere<br>Kaga<br>Lamurde<br>Madagali<br>Maiduguri<br>Maiha<br>Michika<br>Mobbar                                                                                                    | 2,513<br>2,641<br>0<br>2,255<br>2,254<br>2,058<br>0<br>2,174<br>11,435<br>0<br>2,638<br>2,705                                                                  | 12.326<br>10,800<br>120<br>3,000<br>180<br>2,161        |
| tander of people having access<br>tandards<br>number of women/adolescent gi<br>evaluation and support<br>ingect Code<br>INGA22-CCM,SHL:PRO;WSH-<br>86616-1<br>INGA22-FSC;NUT;WSH-186615-1<br>INGA22-FSC;PRO;WSH-186626-1<br>INGA22-FSC;PRO;WSH-186626-1<br>86476-1                                                                                                    | Organization<br>Peace Restora<br>Initiative<br>Catholic Cariti<br>Caritas Germa<br>Family Health                                                                       | n weter lacinities a<br>movement of the senitary m<br>s Name<br>tion and Integral C<br>as Foundation of N<br>ny (DCV)<br>International - FHI                                          | no services as per se<br>me management pro<br>aterials for menstrue<br>liobal Development<br>ligeria<br>360                        | Implementia<br>Peace Restor<br>Developmen<br>Justice Devel<br>Commission<br>CAFOD, Carit<br>NA                                                                                                    | People<br>People<br>ing Partner<br>ration and Integrr<br>at Initiative<br>Ropment and Pea<br>(JDPC) Maidugu<br>tas Nigeria, JDPC | 455,608<br>al Global<br>ri<br>: Malduguri                   | 34,055<br>34,055<br>Project Target<br>9,326<br>3,000<br>7,800<br>4,705              | *              | Gujba<br>Gujba<br>Gujani<br>Hong<br>Jada<br>Jere<br>Kaga<br>Lamurde<br>Madagali<br>Maiduguri<br>Maiha<br>Michika<br>Mobbar<br>Mobbar<br>Monguno<br>Mubi North                                                             | 2,641<br>0<br>2,255<br>2,641<br>0<br>8,960<br>2,058<br>0<br>2,174<br>11,435<br>0<br>2,638<br>2,705<br>3,746<br>2,753                                           | 12.326<br>10,800<br>120<br>3,000<br>180<br>2,161<br>564 |
| tander of people having access<br>tandards<br>tandards | Organization<br>Peace Restora<br>Initiative<br>Catholic Cariti<br>Catholic Cariti<br>Caritas Germa<br>Family Health<br>Mon Club Inte                                   | in mensorula nygn<br>ropriate sanitary m<br>s <b>Name</b><br>tion and Integral G<br>as Foundation of N<br>ny (DCV)<br>International - FHI                                             | ine services as per se<br>me management pro-<br>aterials for menstruc<br>ilobal Development<br>ligeria<br>360                      | Implementi<br>Peace Restor<br>Justice Developmen<br>Justice Developmen<br>CAFOD, Carit<br>NA                                                                                                    | People<br>People<br>ing Partner<br>ration and Integri<br>tt Initiative<br>Iopment and Pea<br>(JDPC) Maidugu<br>tas Nigeria, JDPC | 455,608<br>455,608<br>al Global<br>ri<br>: Malduguri        | 34,055<br>Project Target<br>9,326<br>3,000<br>7,800<br>4,705<br>564                 | *              | Gujba<br>Gujba<br>Gujani<br>Hong<br>Jada<br>Jare<br>Kaga<br>Lamurde<br>Madagali<br>Maiduguri<br>Maiha<br>Michika<br>Mobbar<br>Mobbar<br>Mohyaroth<br>Mubi North                                                           | 2,54<br>0<br>2,25<br>2,25<br>0<br>2,25<br>2,264<br>0<br>0<br>8,960<br>2,058<br>0<br>2,174<br>11,435<br>0<br>2,638<br>2,705<br>3,746<br>2,753<br>2,181          | 12.326<br>10,800<br>120<br>3,000<br>180<br>2,161<br>564 |
| Aunder of people having access<br>trandards<br>trandards<br>trandards<br>Project Code<br>INGA22-CCM.SHL;PRO;WSH-<br>86616-1<br>INGA22-FSC;NUT;WSH-186315-1<br>INGA22-FSC;RO;WSH-186626-1<br>INGA22-HEA;NUT;PRO;WSH-<br>86476-1<br>INGA22-HEA;NUT;PRO;WSH-<br>86476-1<br>INGA22-WSH-186606-1                                                                                                    | Organization<br>Peace Restora<br>Initiative<br>Catholic Carit<br>Caritas Germa<br>Family Health<br>Mon Club Intu<br>Malteser Inter                                     | in wersoular hygn<br>copriate sanitary m<br>s Name<br>tion and Integral C<br>as Foundation of N<br>ny (DCV)<br>International – FHI<br>enational<br>Drational Order of 1               | ilobal Development<br>igeria<br>360<br>Valta World Relief                                                                          | Implementii<br>Peace Restor<br>Developmen<br>Justice Devel<br>Commission<br>CAFOD, Carit<br>NA                                                                                                    | People<br>People<br>ing Partner<br>ration and Integra<br>ti Initiative<br>lopment and Pea<br>(JDPC) Maidugu<br>tas Nigeria, JDPC | 455,608<br>al Global<br>cce<br>ri<br>: Malduguri            | 34,055<br>Project Target<br>9,326<br>3,000<br>7,800<br>4,705<br>564<br>6,000        | , <sup>*</sup> | Guibio<br>Guibai<br>Guiani<br>Hong<br>Jada<br>Jada<br>Jare<br>Kaga<br>Lamurde<br>Madagali<br>Maidagali<br>Maidagali<br>Maidagali<br>Maiha<br>Michika<br>Michika<br>Mobbar<br>Monguno<br>Mubi North<br>Mubi South<br>Numan | 2,513<br>2,64<br>0<br>2,255<br>2,254<br>2,058<br>0<br>2,174<br>11,435<br>0<br>2,638<br>2,705<br>3,746<br>2,753<br>2,181<br>0                                   | 12.326<br>10,800<br>120<br>3,000<br>180<br>2,161<br>564 |
| Number of people naming access<br>standards<br>Number of women/adolescent gir<br>granagement<br>Project Code<br>HNGA22-CCM:SHLIPRO;WSH-<br>186616-1<br>HNGA22-FSC;NUT;WSH-186315-1<br>HNGA22-FSC;PRO;WSH-186626-1<br>HNGA22-FSC;PRO;WSH-186641-1<br>HNGA22-WSH-186006-1<br>HNGA22-WSH-186006-1<br>HNGA22-WSH-186190-1                                                                                                    | Organization<br>Peace Restora<br>Initiative<br>Catholic Carit:<br>Catholic Carit:<br>Caritas Germa<br>Family Health<br>Mon Club Inte<br>Malteser Inter<br>Nkafamiya Re | in menorula nygn<br>ropriate sanitary m<br>s Name<br>tion and Integral C<br>as Foundation of N<br>ny (DCV)<br>International - FHI<br>emational<br>national Order of I<br>scue Mission | ine services as per se<br>me management pro-<br>aterials for menstruc<br>liobal Development<br>igeria<br>360<br>Malta World Relief | al hygiene<br>Implementi<br>Peace Restor<br>Developmen<br>Justice Devel<br>Commission<br>CAFOD, Carit<br>NA<br>Adamawa St<br>Agency                                                                                                    | People<br>People<br>ing Partner<br>ration and Integri<br>ti Initiative<br>Iopment and Pea<br>(JDPC) Maidugu<br>tas Nigeria, JDPC | 455,608<br>al Global<br>ri<br>: Malduguri<br>and Sanitation | 34,055<br>Project Target<br>9,326<br>3,000<br>7,800<br>4,705<br>564<br>6,000<br>300 | *              | Gujba<br>Gujba<br>Gujani<br>Hong<br>Jada<br>Jere<br>Kaga<br>Lamurde<br>Madagali<br>Maiduguri<br>Maiha<br>Michika<br>Mobbar<br>Mobbar<br>Mobbar<br>Mobbar<br>Mubi North<br>Mubi South<br>Numan<br>Yola South<br>Yusufari   | 2,54<br>0<br>2,25<br>2,25<br>0<br>2,25<br>2,264<br>0<br>2,258<br>0<br>2,174<br>11,435<br>0<br>2,638<br>2,705<br>3,746<br>2,753<br>2,181<br>0<br>3,362<br>1,427 | 12.326<br>10,800<br>120<br>3,000<br>180<br>2,161<br>564 |

Let's take another output indicator for this example: one about people having access to long-term safe water facilities, less time bound than the emergency water supply. We see the sectoral targets and the project target in the Locations (LGAs) only with that severity 4 rating, which is the worst of any LGA at this point. We see quite a few gaps: some pretty large sectoral targets in a lot of these Locations (LGAs) and not that many partners proposing any long-term safe water installation at all. We have Only 36,000 total of project targets in these severity for level Locations (LGAs).

### OCHA | 11 of 16

| SectorName                                                                                                    |                                                                                                    |                                                                                                    |                                                                                                    |                                                                                                    |                                                                                                    |                                                                                                    |     |                                                                                                    |                                                                                                    |                                                    |
|----------------------------------------------------------------------------------------------------|----------------------------------------------------------------------------------------------------|----------------------------------------------------------------------------------------------------|----------------------------------------------------------------------------------------------------|----------------------------------------------------------------------------------------------------|----------------------------------------------------------------------------------------------------|----------------------------------------------------------------------------------------------------|-----|----------------------------------------------------------------------------------------------------|----------------------------------------------------------------------------------------------------|----------------------------------------------------|
| Camp Coordination Ea<br>and Camp Manag                                                                                                    | arly Recovery and<br>Livelihoods                                                                                                    | Education                                                                                                    | Emergency Shelt<br>and NFI                                                                                                    | er Food Security                                                                                                    | Health                                                                                                    | Nutritio                                                                                                    | n   | Protectio                                                                                                    | on V                                                                                                    | Vater and<br>ianitation                            |
| everity Level                                                                                                    | 0 1                                                                                                    | 2                                                                                                    | 3                                                                                                    |                                                                                                    |                                                                                                    |                                                                                                    |     | Select LGA                                                                                                    |                                                                                                    |                                                    |
| leven y ceven                                                                                                    |                                                                                                    |                                                                                                    |                                                                                                    |                                                                                                    |                                                                                                    | V                                                                                                    | EZ  | All                                                                                                    |                                                                                                    | ~                                                  |
| Indicator Description                                                                                                    |                                                                                                    |                                                                                                    |                                                                                                    | Indicator                                                                                                    | Unit Sector Target                                                                                                    | Partners Target                                                                                                    | t . |                                                                                                    |                                                                                                    |                                                    |
| Number or women/adolescer                                                                                                    | nt gins benefiting troi                                                                                                    | m menstroar Hygrer                                                                                                    | ne management prom                                                                                                    | otton, People                                                                                                    | 455,008                                                                                                    | 39,852                                                                                                    |     | LGA                                                                                                    | Sector Target                                                                                                    | Partners Target                                    |
| education and support<br>Number of women/adolescer<br>management                                                                                                    | nt girls receiving appr                                                                                                    | opriate sanitary ma                                                                                                    | iterials for menstrual l                                                                                                    | iygiene People                                                                                                    | 455,608                                                                                                    | 34,055                                                                                                    |     | Bama<br>Damaturu                                                                                                    | 29,185<br>23,884                                                                                                    | 3 6 6 7                                            |
| Number of people having acc<br>standards through new const                                                                                                    | cess to long-term safe<br>truction and rehabilita                                                                                                    | e water facilities and<br>ation of water suppl                                                                                                    | d services as per secto<br>ly systems                                                                                                    | r's People                                                                                                    | 1,101,733                                                                                                    | 36,567                                                                                                    |     | Gubio                                                                                                    | 22,385                                                                                                    | 7,507                                              |
| Number of IDPs in camps hav                                                                                                    | ving access to gender                                                                                                    | second capital                                                                                                    |                                                                                                    |                                                                                                    |                                                                                                    |                                                                                                    |     | Guiba                                                                                                    | 24 251                                                                                                    |                                                    |
|                                                                                                    |                                                                                                    |                                                                                                    | tion facilities and servi                                                                                                    | ces People                                                                                                    | 1,226,295                                                                                                    | 68,300                                                                                                    |     | Gulani                                                                                                    | 0                                                                                                    |                                                    |
| (latrines, showers, handwashi<br>Number of IDPs in camps hav                                                                                                    | ing stations) as per se<br>ving access to sustain                                                                                                    | <ul> <li>stigregated samtat<br/>ctor's standards</li> <li>ed solid waste man</li> </ul>                                                                                                    | oon facilities and servi<br>agement services                                                                                                    | ces People<br>People                                                                                                    | 1,226,295                                                                                                    | 68,300                                                                                                    |     | Gulani<br>Hong                                                                                                    | 0 20,738                                                                                                    |                                                    |
| (latrines, showers, handwashi<br>Number of IDPs in camps hav<br>Number of people benefiting                                                                                                    | ing stations) as per se<br>ving access to sustain<br>a from sustained deslu                                                                                                    | ed solid waste man<br>stor's standards<br>adging and cleaning                                                                                                    | ion facilities and servi<br>agement services<br>g of their latrines as p                                                                                                    | r sector's People                                                                                                    | 1,226,295<br>1,226,295<br>1,226,295                                                                                                    | 68,300<br>46,752<br>124,740                                                                                         | v   | Gulani<br>Hong<br>Jada                                                                                                    | 0 20,738 0 82,256                                                                                                    | 8.000                                              |
| (latrines, showers, handwashi<br>Number of IDPs in camps hav<br>Number of people benefiting<br>Project Code                                                                                                    | ing stations) as per se<br>ving access to sustain<br>I from sustained deslu<br>Organizations                                                                                                    | esegregated samitat<br>ctor's standards<br>ed solid waste man<br>adging and cleaning<br>s Name                                                                                                    | ion facilities and servi<br>agement services<br>g of their latrines as p<br>h                                                                                                    | res People<br>People<br>resector's People<br>nplementing Partner                                                                                                    | 1,226,295<br>1,226,295<br>1,226,295                                                                                                    | 68,300<br>46,752<br>124,740<br>Project Target                                                                       | , × | Gulani<br>Hong<br>Jada<br>Jere<br>Kaga                                                                                                    | 0<br>20,738<br>0 •<br>82,266<br>18,898                                                                                               | 8,000<br>7,800                                     |
| (latrines, showers, handwashi<br>Number of IDPs in camps hav<br>Number of people benefiting<br>Project Code<br>HNGA22-EDU;WSH-185912-1                                                                                                    | ing stations) as per se<br>ving access to sustain<br>from sustained desk<br>Organization:<br>1 Salient Humar                                                                                      | segregated samate<br>ctor's standards<br>ed solid waste man<br>adging and cleaning<br>s Name<br>hitarian Organization                                                                               | oon facilities and servi<br>agement services<br>g of their latrines as p<br>h<br>n S                                                                                                    | People<br>People<br>rr sector's People<br>nplementing Partner<br>alient Humanitarian Or                                                                                                    | 1,226,295<br>1,226,295<br>1,226,295<br>ganization                                                                                                    | 68,300<br>46,752<br>124,740<br>Project Target<br>7,507                                                              | *   | Gulani<br>Hong<br>Jada<br>Jere<br>Kaga<br>Lamurde<br>Madagali                                                                                                    | 0<br>20,738<br>0<br>82,266<br>18,898<br>0<br>19,963                                                                                  | 8,000<br>7,800<br>8,000                            |
| (Jatrines, showers, handwashi<br>Number of IDPs in camps hav<br>Number of people benefiting<br>Project Code<br>HNGA22-EDU;WSH-185912-1<br>HNGA22-FSC;NUT;WSH-1863                                                                                                    | ing stations) as per se<br>ving access to sustain<br>1 from sustained desk<br>Organizations<br>1 Salient Human<br>315-1 Catholic Carita                                                           | exegregated samitat<br>ccor's standards<br>ed solid waste man<br>udging and cleaning<br>s Name<br>hitarian Organization<br>is Foundation of Nij                                                     | ion facilities and services<br>agement services<br>g of their latrines as p<br>lin<br>n S<br>geria Ji<br>C                                                                                                    | People<br>r sector's People<br>mplementing Partner<br>alient Humanitarian Or<br>ustice Development an<br>ommission (JDPC) Mai                                                                                                    | 1,226,295<br>1,226,295<br>1,226,295<br>1,226,295<br>diganization<br>d Peace<br>duguri                                                                                                    | 68,300<br>46,752<br>124,740<br>Project Target<br>7,507<br>3,000                                                     | *   | Gulani<br>Gulani<br>Hong<br>Jada<br>Jere<br>Kaga<br>Lamurde<br>Madagali<br>Maiduguri<br>Maiba                                                                                             | 0<br>20,738<br>0<br>82,266<br>18,898<br>0<br>19,963<br>104,987<br>0                                                                  | 8,000<br>7,800<br>8,000                            |
| (Jatrines, Showers, handwashi<br>Number of IDPs in camps hav<br>Number of people benefiting<br>Project Code<br>HNGA22-EDU;WSH-185912-1<br>HNGA22-FSC;PNC;WSH-1863<br>HNGA22-FSC;PRC;WSH-1866                                                                               | ing stations) as per se<br>ving access to sustain<br>(from sustained deslu<br>Organizations:<br>1 Salient Human<br>315-1 Catholic Carita<br>526-1 Caritas Germa                                   | segregated samual<br>color's standards<br>ed solid waste man<br>udging and cleaning<br>s Name<br>hitarian Organization<br>is Foundation of Nig<br>ny (DCV)                                          | agement services<br>g of their latrines as pr<br>n S<br>geria J<br>C                                                                                                    | People<br>People<br>er sector's People<br>mplementing Partner<br>alient Humanitarian OU<br>ustice Development an<br>ommission (JDPC) Mai<br>AFOD, Caritas Nigeria,                                                                                                    | 1,226,295<br>1,226,295<br>1,226,295<br>1,226,295<br>ganization<br>d Peace<br>duguri<br>JDPC Maiduguri                                                                                                    | 68,300<br>46,752<br>124,740<br>Project Target<br>7,507<br>3,000<br>7,800                                            | *   | Gulani<br>Hong<br>Jada<br>Jere<br>Kaga<br>Lamurde<br>Madagali<br>Maiduguri<br>Maiha<br>Michika                                                                                            | 0<br>20,738<br>0<br>82,266<br>18,898<br>0<br>19,963<br>104,987<br>0<br>24,219                                                        | 8,000<br>7,800<br>8,000                            |
| Jainnes, showers, handwashi<br>Number of IDPs in camps han<br>Number of Depsite benefiting<br>Project Code<br>HNGA22-EDU/WSH-185912-1<br>HNGA22-FSC;NUT;WSH-1863<br>HNGA22-FSC;PRO;WSH-1866<br>HNGA22-WSH-186006-1                                                         | ing stations) as per se<br>wing access to sustain<br>from sustained deals<br>Organizations<br>1 Salient Human<br>315-1 Catholic Carita<br>526-1 Caritas Germa<br>Malteser Interr                  | Segregated samilar<br>(corr's standards<br>ed solid waste man<br>udging and cleaning<br>s Name<br>hitarian Organization<br>is Foundation of Nig<br>ny (DCV)<br>national Order of M                  | agement services<br>a of their latrines as pr<br>n S<br>geria J<br>C<br>Lalta World Relief                                                                                                    | People<br>People<br>r sector's People<br>mplementing Partner<br>alient Humanitarian Or<br>ustice Development an<br>ommission (JDPC) Mai<br>AFOD, Caritas Nigeria,                                                                                                    | 1,226,295<br>1,226,295<br>1,226,295<br>ganization<br>d Peace<br>duguri<br>JDPC Maiduguri                                                                                                    | 68,300<br>46,752<br>124,740<br>Project Target<br>7,507<br>3,000<br>7,800<br>8,000                                   | *   | Gulani<br>Hong<br>Jada<br>Jere<br>Kaga<br>Lamurde<br>Madagali<br>Maiduguri<br>Maiha<br>Michika<br>Michika                                                                                 | 0<br>20,738<br>0<br>82,266<br>18,898<br>0<br>19,963<br>104,987<br>0<br>24,219<br>24,832                                              | 8,000<br>7,800<br>8,000<br>2,260                   |
| Jatrines, showers, handwashi<br>Number of IDPs in camps han<br>Number of people benefiting<br>Project Code<br>HNGA22-EDU/WSH-185912-1<br>HNGA22-FSC;NUT/WSH-1863<br>HNGA22-FSC;PRO;WSH-186006-1<br>HNGA22-WSH-186006-1<br>HNGA22-WSH-186190-1                              | ing stations) as per se<br>wing access to sustain<br>from sustained deale<br>Organizations<br>1 Salient Human<br>315-1 Catholic Carita<br>526-1 Caritas Germa<br>Malteser Interr<br>Nkafamiya Res | Aregregated samilat<br>(corr's standards<br>ed solid waste man<br>adging and cleaning<br>s Name<br>hitarian Organization<br>is Foundation of Nij<br>ny (DCV)<br>national Order of M<br>scue Mission | agement services<br>a of their latrines as point<br>n S<br>geria Ja<br>C<br>Lalta World Relief                                                                                                    | People<br>People<br>r sector's People<br>mplementing Partner<br>alient Humanitarian Or<br>ustice Development an<br>ommission (JDPC) Mai<br>AFOD, Caritas Nigeria,<br>damawa State Rural W<br>cency                                                                                                    | 1,226,295<br>1,226,295<br>1,226,295<br>ganization<br>d Peace<br>duguri<br>JDPC Maiduguri<br>ater and Sanitation                                                                                                    | 68,300<br>46,752<br>124,740<br>Project Target<br>7,507<br>3,000<br>7,800<br>8,000<br>10,260                         | *   | Gulani<br>Gulani<br>Hong<br>Jada<br>Jere<br>Kaga<br>Lamurde<br>Madagali<br>Maiduguri<br>Maiduguri<br>Maiha<br>Michika<br>Mobbar<br>Mobbar                                                 | 0<br>20,738<br>0<br>82,266<br>18,898<br>0<br>19,963<br>104,987<br>0<br>24,219<br>24,832<br>34,392                                    | 8,000<br>7,800<br>8,000<br>2,260                   |
| Jainnes, showers, handwashi<br>Number of IDPs in camps hav<br>Number of people benefiting<br>Project Code<br>HINGA22-EDU;WSH-185912-1<br>HINGA22-FSC;RUT;WSH-1866<br>HINGA22-FSC;PRO;WSH-186006-1<br>HINGA22-WSH-186006-1<br>HINGA22-WSH-186190-1<br>Total                 | ing stations) as per se<br>ving access to sustain<br>from sustained desk<br>Organizations<br>Salient Human<br>315-1 Catholic Carita<br>S26-1 Caritas Germa<br>Malteser Intern<br>Nkafamiya Res    | segregulero samual<br>corrs standards<br>ed solid waste man<br>udging and cleaning<br>s Name<br>nitarian Organization<br>is Foundation of Nig<br>ny (DCV)<br>national Order of M<br>scue Mission    | agement services<br>g of their latrines as p<br>n S<br>geria J<br>talta World Relief<br>A<br>A                                                                                                    | People     People     PeopleoPeople     People     People     People     People     People | 1,226,295<br>1,226,295<br>1,266,295<br>1,226,295<br>1,226, | 68,300<br>46,752<br>124,740<br>Project Target<br>7,507<br>3,000<br>7,800<br>8,000<br>10,260<br>36,557               | *   | Gulani<br>Hong<br>Jada<br>Jere<br>Kaga<br>Lamurde<br>Madagali<br>Maiduguri<br>Maiha<br>Michika<br>Mobbar<br>Monguno<br>Mubi North                                                         | 0<br>20,738<br>0<br>82,266<br>18,898<br>0<br>19,963<br>104,987<br>0<br>24,219<br>24,832<br>34,392<br>25,280<br>20,026                | 8,000<br>7,800<br>8,000<br>2,260                   |
| Jatrines, showers, handwashi<br>Number of IDPs in camps hav<br>Nyumber of people benefiting<br>Project Code<br>HNGA22-EDU,WSH-185912-1<br>HNGA22-FSC,PRO,WSH-1863<br>HNGA22-FSC,PRO,WSH-186006-1<br>HNGA22-WSH-186006-1<br>HNGA22-WSH-186190-1<br>Total                    | ing stations) as per se<br>ving access to sustain<br>from sustained desk<br>Organizations<br>Salient Human<br>315-1 Catholic Carita<br>S26-1 Caritas Germa<br>Malteser Intern<br>Nikafamiya Res   | segreguler samual<br>cors standards<br>ed solid waste man<br>adqing and cleaning<br>s Name<br>itarian Organization<br>is Foundation of Nij<br>ny (DCV)<br>national Order of M<br>scue Mission       | agement services<br>agement services<br>g of their latrines as p<br>in<br>S<br>geria<br>Ju<br>C<br>talta World Relief<br>A<br>A                                                                                                    | ces People<br>People<br>r sector's People<br>mplementing Partner<br>alient Humanitarian OU<br>sstice Development an<br>ommission (DPC) Mai<br>AFOD, Caritas Nigeria,<br>damawa State Rural W<br>gency                                                                                                    | 1,226,295<br>1,226,295<br>1,226,295<br>4,226,295<br>danization<br>d Peace<br>duguri<br>JDPC Maiduguri<br>ater and Sanitation                                                                                                    | 68,300<br>46,752<br>124,740<br><b>Project Target</b><br>7,507<br>3,000<br>7,800<br>8,000<br>10,260<br><b>36,567</b> | *   | Gulani<br>Gulani<br>Hong<br>Jada<br>Jare<br>Kaga<br>Lamurde<br>Madagali<br>Maiduguri<br>Maiha<br>Michika<br>Mohbar<br>Monguno<br>Mubi North<br>Mubi South<br>Numan                        | 0<br>20,738<br>0<br>82,266<br>18,898<br>0<br>19,963<br>104,987<br>0<br>24,219<br>24,832<br>34,392<br>25,280<br>20,026<br>0           | 8,000<br>7,800<br>8,000<br>2,260<br>1,500<br>1,500 |
| Jatimes, showers, handwadd<br>Number of IDPs in camps ha<br>Number of IDPs in camps ha<br>Number of Despite benefiting<br>Project Code<br>HNGA22-EDU,WSH-185912-1<br>HNGA22-EDU,WSH-1863<br>HNGA22-FSC,PRO,WSH-1866<br>HNGA22-WSH-186006-1<br>HNGA22-WSH-186190-1<br>Total | ing stations) as per se<br>ving access to sustain<br>from sustained desk<br>Organizations<br>Salient Human<br>B15-1 Catholic Carita<br>S26-1 Caritas Germa<br>Malteser Inter<br>Nkafamiya Res     | segregation samual<br>corrs standards<br>ed solid waste man<br>ediging and cleaning<br>s Name<br>intarian Organization<br>is Foundation of Nig<br>ny (DCV)<br>national Order of M<br>scue Mission   | agement services<br>g of their latrines as pro-<br>later latrines as pro-<br>later latrines as pro-<br>later latrines as pro-<br>later latrines as pro-<br>later latrines as pro-<br>constructions of the<br>pro-<br>constructions of the<br>pro-<br>constructions | People     People     Peopleopeople     People     People     People     People     People | 1,226,295<br>1,226,295<br>1,226,295<br>ganization<br>d Peace<br>duguri<br>JDPC Maiduguri<br>ater and Sanitation                                                                                                    | 68,300<br>46,752<br>124,740<br><b>Project Target</b><br>7,507<br>3,000<br>7,800<br>8,000<br>10,260<br><b>36,567</b> | *   | Gulani<br>Gulani<br>Hong<br>Jada<br>Jere<br>Kaga<br>Lamurde<br>Madagali<br>Maiduguri<br>Maiha<br>Michika<br>Mobbar<br>Mobbar<br>Mobbar<br>Mubi North<br>Mubi South<br>Numan<br>Yola South | 0<br>20,738<br>0<br>82,266<br>18,898<br>0<br>19,963<br>104,987<br>0<br>24,219<br>24,832<br>34,392<br>25,280<br>20,026<br>0<br>30,866 | 8,000<br>7,800<br>8,000<br>2,260<br>1,500<br>1,500 |

Now if we change the severity filter and click number 3 instead, there is also some pretty big sectoral targets in the severity level 3 Locations (LGAs) but look how many more partners are provided to target at this level: 151,000 total versus 36,000 in the Locations (LGAs) that have the worst severity rating.

This is something for partners to discuss among themselves and the sector coordinator to discuss with partners. We really should be targeting as much as possible the higher severity Locations (LGAs) for most kinds of activities or at least priority activities, and perhaps only as a secondary matter, target the severity level 3 Locations (LGAs).

This is now very possible with this bridge tool where you can see this kind of information, where the gaps are, and whether the plan of action, so far on the Project Module, are too much weighted towards a more severity level.

| SectorName                                                 |                                                                       |                |                   |               |                 |            |               |                       |
|------------------------------------------------------------|-----------------------------------------------------------------------|----------------|-------------------|---------------|-----------------|------------|---------------|-----------------------|
| Camp Coordination Early Re<br>and Camp Manag               | ecovery and Education Emergency She and NFI                           | Hter Fo        | od Security       | Health        | Nutrition       | Protectio  | m W<br>Si     | ater and<br>initation |
|                                                            |                                                                       |                |                   |               |                 | Select LGA |               |                       |
| everity Level:                                             | 0 1 2 3                                                               | 4              |                   |               |                 | All        |               | ~                     |
| Indicator Description                                      |                                                                       |                | Indicator Unit    | Sector Target | Partners Target |            |               |                       |
| Additional of secondary strategy and out                   | z paneunud nour sosizonas uMitana sesuridament bit                    | moonn          | Pedition .        | 40,310,00     | colona          | LGA        | Sector Target | Partners Targe        |
| education and support<br>Number of writering deleased with |                                                                       |                | Destrolar         | 155 609       | 90.353          | Askira/Uba | 49,677        |                       |
| management                                                 | e underwordt offen offen owne streaming interestings and an an an and | n trydiaties   |                   |               |                 | Damboa     | 37,403        | 25,968                |
| Number of people having access to                          | o long-term safe water facilities and services as per sec             | tor's          | People            | 1.101,733     | 151,209         | Demsa      | 0             |                       |
| standards through new constructio                          | on and rehabilitation of water supply systems                         |                |                   |               |                 | Fika       | 27,619        |                       |
| Number of iDPs in camps having a                           | coss to gender-segregated sanitation facilities and se                | IV/CBS         | People            | 1,226,298     | 131,179         | Geidam     | 21,728        | 27.431                |
|                                                            | itions) as per sector's trandards                                     |                |                   |               |                 | Guyuk      | 0             |                       |
| Number of 129's in camps having a                          | course to subtained solid waste management services                   | and the second |                   | 1,220,215     | 15.00           | Gwoza      | 45,155        | 10,500                |
| <                                                          | sustained bestudging and constant of train attrates as                | pret secont v  | Redbie            | 1,220,2332    | 11000 V E       | Jakusko    | 12,897        |                       |
| Project Code                                               | Organizations Name                                                    | Implementi     | ng Partner        |               | Project Target  | Kala/Balge | 7,863         |                       |
| HNGA22-EDU/WSH-185912-1                                    | Salient Humanitarian Organization                                     | Salient Hum    | anitarian Ornaniz | ation         | 6 209           | Konduga    | 50,239        | 43,601                |
| HNGA22-FSC:NUT:WSH-186315-1                                | Catholic Caritas Foundation of Nigeria                                | Justice Deve   | lopment and Pear  | e             | 500             | Magumeri   | 43.440        | 30.000                |
|                                                            |                                                                       | Commission     | (JDPC) Maidugur   |               |                 | Mayo-Belwa | 0             | 50,000                |
| HNGA22-FSC;PRO;WSH-186626-1                                | Caritas Germany (DCV)                                                 | CAFOD, Cari    | tas Nigeria, JDPC | Maiduguri     | 7,800           | Ngala      | 45,736        | 6,209                 |
| HNGA22-NUT;PRO;WSH-                                        | International Medical Corps                                           |                |                   |               | 59,069          | Nguru      | 12,233        |                       |
| 186835-1                                                   |                                                                       |                |                   |               |                 | Potiskum   | 36,670        |                       |
| HNGA22-WSH-186006-1                                        | Malteser International Order of Malta World Relief                    |                |                   |               | 28,000          | Tarmua     | 11,963        |                       |
| HNGA22-WSH-166276-1                                        | Cooperazione Internazionale - COOPI                                   | NA             |                   |               | 27,431          | Yola North | 15,293        |                       |
| Total                                                      | Green concern for Development                                         |                |                   |               | 151 200         |            |               |                       |
| Totali                                                     |                                                                       |                |                   |               | 191,209         |            |               |                       |

## How data is structured and stored in Project Module

Let's have a quick view of the Project Module, from which the bridge tool is taking all partners information from. Here is a test project as an example.

| PROJECT MODULE 1.19.3           |                                                                                            |                                                       |                                                   |               | New Project                                   | Admin         | Help       | 17 |
|---------------------------------|--------------------------------------------------------------------------------------------|-------------------------------------------------------|---------------------------------------------------|---------------|-----------------------------------------------|---------------|------------|----|
| G. FILTERS     ▲ RECENT & SAVED | 4 Projects   IL                                                                            |                                                       |                                                   |               |                                               | View          | x: :== ==  | ¥. |
|                                 |                                                                                            |                                                       |                                                   | Sort By:      | Created Date                                  | ٠             | desc •     |    |
| ib 🜑                            |                                                                                            |                                                       | 2                                                 |               | 10 re                                         | esults per    | page e     | _  |
| MY PROJECTS                     | HNGA22-WSH;CSS-185874-1/ 9<br>2022 Test Project by Rob                                     | Nigeria Humanitarian Response Plan 2022<br>I          | / OCHA / Multi-cluster / 🍋 Unpublished            |               |                                               |               | EDIT       | ]  |
| PROJECTS                        | 🌀 not submitted 📋 Jan 1, 2022 -                                                            | Dec 31, 2022                                          |                                                   |               |                                               |               |            |    |
|                                 | FUNDING                                                                                    | PEOPLE                                                | CLUSTER / SECTOR                                  |               | ORGANIZATIONS                                 |               |            |    |
| Searches                        | 1. C. C. C. C. C. C. C. C. C. C. C. C. C.                                                  |                                                       | COORDINATION AND SUP                              | PPORT         | · OCHA                                        |               |            |    |
|                                 |                                                                                            |                                                       | Water and Sanitation                              |               |                                               |               |            |    |
|                                 |                                                                                            |                                                       | Water and Sanitation                              | Creation date | e: Dec 1, 2021 Lat                            | st updated; I | Dec 1, 202 | 1  |
|                                 | 2010-185554-1 / 🍳 / OCHA / O Clur                                                          | ster / Sector / 💫 Unsublished                         | SERVICES Management of Senitation                 | Creation date | e: Dec 1, 2021 Lat                            | st updated; I | Dec 1, 202 | 1  |
|                                 | xxiP-185554-1 / Q / OCHA / O Cluz<br>asdfklasdfl                                           | ster / Sector / <table-cell> Unoublished</table-cell> | SERVICES Management of Sanitation                 | Creation date | e: Dec 1, 2021 Lat                            | st updated, l | EDIT       | )  |
|                                 | хмР-185554-1 / ♀ / ОСНА / О СКи<br>asdfklasdfl<br>□ Nev 28, 2021 - Nev 28, 2021            | ster / Sector / KN Unoublished                        | bervices<br><sup>bill</sup> gwater and Sanitation | Creation date | o: Dec 1, 2021 Lat                            | st updated: I | EDIT       | )  |
|                                 | хою-185554-1/ ♀ / ОСНА/ О Сыл<br>asdfiklasdfi<br>⊡ № 28, 2021 - № 28, 2021<br>//UNDNO<br>- | tter / Sector / & Unsublished                         | CLUSTER / SECTOR                                  | Creation date | e: Dec 1, 2021 Las<br>ORGANIZATIONS<br>• OCHA | st updated, I | EDIT       | )  |

On Project Module the disaggregation table is really important: you will find it on page number 4, "Cluster / Sector". You may recognize that page as being the one on which you select your output indicators, depending on which clusters / sectors pertaining to your project.

| DJECT MODULE 1.19.3 |                                                     |                          |                                 | New Project                 | Adm |
|---------------------|-----------------------------------------------------|--------------------------|---------------------------------|-----------------------------|-----|
|                     | HNGA22-WSH;CSS-1                                    | 85874-1                  |                                 |                             |     |
| (1) Basic Info      | 2022 Test Project                                   | by Rob                   |                                 |                             |     |
| 2 Response Plan     |                                                     | 10000000000000000        |                                 |                             |     |
| (3) Locations       |                                                     | SERSION I                | WNOT PUBLISHED NO               |                             |     |
| (5) Budget          | For For                                             | NK                       |                                 |                             |     |
| 6 Review            | Water and Sanitation                                |                          | AND SUPPORT SERVICES            |                             |     |
|                     | Water and Sanitation                                | 1                        |                                 |                             |     |
|                     | CASELOADS                                           |                          |                                 |                             |     |
|                     | Enter the target amounts for this clus field blank. | ter. If a metric or loca | tion is not applicable for this | s cluster, leave the target |     |
|                     | CLWSH/BF1 - overall                                 |                          |                                 |                             |     |
|                     | Location                                            | In Need                  | Targeted                        | Project Target              |     |
|                     |                                                     |                          |                                 |                             |     |

In this dummy project, we have selected Coordination because it is OCHA and WASH, just for demonstrative purposes.

OCHA | 14 of 16

| <ol> <li>Basic Info</li> <li>Response Plan</li> <li>Locations</li> <li>Cluster / Sector</li> </ol> | For For<br>Water and Sanit<br>CASELOADS<br>Enter the target amounts fo | ation Ation Ation Ation Ation | AND SUPPORT SERVICES 🗸 | 's cluster, leave the target |
|----------------------------------------------------------------------------------------------------|------------------------------------------------------------------------|-------------------------------|------------------------|------------------------------|
| 6 Budget                                                                                           | field blank.                                                           |                               |                        |                              |
| 5 Budget<br>6 Review                                                                               | field blank.<br>CLWSH/BF1 - overall<br>Location                        | in Need                       | Targeted               | Project Target               |
| 6 Review                                                                                           | field blank.<br>CLWSH/BF1 - overall<br>Location                        | In Need<br>3,004,450          | Targetod<br>2,608,978  | Project Target               |

Under "Caseloads", on the first line, you simply state your entire project targets - number of people targeted -, all the activities together. [Scroll down]

| CASELOADS                                                                                        |                                                                                                    |                          |                               |                           |
|--------------------------------------------------------------------------------------------------|----------------------------------------------------------------------------------------------------|--------------------------|-------------------------------|---------------------------|
| nter the target amou                                                                             | unts for this clust                                                                                     | er. If a metric or locat | tion is not applicable for th | is cluster, leave the tar |
| eld blank.<br>LWSH/BF1 - overall                                                                 |                                                                                                    |                          | 0                             |                           |
| Location                                                                                         |                                                                                                    | In Need                  | Targeted                      | Project Targe             |
| All Locations                                                                                    |                                                                                                    | 3.004.450                | 2.608.978                     | Ť                         |
|                                                                                                  |                                                                                                    |                          |                               |                           |
| ✓ IMPORTANT: Ple<br>target group within                                                          | ease indicate the the location. ()                                                                      | quantities of this out   | put that your project plans   | per location, and per     |
| IMPORTANT: Platarget group within                                                                | ease indicate the<br>the location. ()<br>Idp-I-girls                                                    | quantities of this out   | put that your project plans   | per location, and per     |
| IMPORTANT: Ple<br>target group within                                                            | ease indicate the<br>the location. ()<br>Idp-I-girls<br>plan                                            | quantities of this out   | put that your project plans   | per location, and per     |
| IMPORTANT: Platarget group within<br>Demsa                                                       | ease indicate the<br>the location. ()<br>Idp-I-girls<br>plan<br>0                                       | quantities of this out   | put that your project plans   | per location, and per     |
| IMPORTANT: Ple<br>target group within<br>Demsa<br>Fufore                                         | ease indicate the<br>the location.<br>Idp-I-girls<br>plan<br>0<br>571                                   | quantities of this out   | put that your project plans   | per location, and per     |
| IMPORTANT: Ple<br>target group within<br>Demsa<br>Fufore<br>Ganye                                | ease indicate the<br>the location. ()<br>Idp-I-girls<br>plan<br>0<br>571<br>0                           | quantities of this out   | put that your project plans   | per location, and per     |
| IMPORTANT: Platarget group within Demsa Fufore Ganye Girei                                       | ease indicate the<br>the location. ()<br>Idp-I-girls<br>plan<br>0<br>571<br>0<br>2,148                  | quantities of this out   | put that your project plans   | per location, and per     |
| IMPORTANT: Platarget group within Demsa Fufore Ganye Girei Gombi                                 | ease indicate the<br>the location. ()<br>Idp-J-girls<br>plan<br>0<br>571<br>0<br>2,148<br>0             | quantities of this out   | put that your project plans   | per location, and per     |
| IMPORTANT: Platarget group within<br>Demsa<br>Fufore<br>Ganye<br>Girei<br>Gombi<br>Guyuk         | ease indicate the<br>the location. ()<br>Idp-I-girls<br>plan<br>0<br>571<br>0<br>2,148<br>0<br>0        | quantities of this out   | put that your project plans   | per location, and per     |
| IMPORTANT: Platarget group within<br>Demsa<br>Fufore<br>Ganye<br>Girei<br>Gombi<br>Guyuk<br>Hong | ease indicate the<br>the location. ()<br>Idp-I-girls<br>plan<br>0<br>571<br>0<br>2,148<br>0<br>0<br>936 | quantities of this out   | put that your project plans   | per location, and per     |

When going down to the more specific outputs, under "Sector Objectives", it is where the geographical LGA, detailed information, is important.

For demonstration purposes, we have clicked on this first WASH output: "Number of people having

access to emergency safe water etc." and below it, we have clicked to open this little window, which has the geographical location, the Locations (LGAs).

This table is broken down by age and gender, and target groups: IDP girls and boys, IDP women and men, returnees girls boys etc.

It will be easier to see if we go over to the rightmost column, where we see the sectoral targets for each LGA, for this specific output (Under "plan", we find the same numbers as we saw on the bridge tool). In this whitespace under "project", we find where we put our project targets.

When drafting your projects, and you are selecting your outputs and stating how many people you are going to target for each output please, take a few moments to give details about which Locations (LGAs). That is what makes the coordinated project planning work, and that is how the bridge tool gets the most detailed and useful kind of information.

Keep in mind that there is no automatic adding up. In other words, if you put it in figure for IDP girls, boys, women, and men, etc. it does not automatically add up into the total on the right column. You do have to do that manually.

| ected             | people have<br>standards.                                           | e safe and equita                                                                                                    | ble access to                                    | a sufficient qu                                                                        | antity of water                           | for domestic r                                                                          | needs, as per the              |
|-------------------|---------------------------------------------------------------------|----------------------------------------------------------------------------------------------------|--------------------------------------------------|----------------------------------------------------------------------------------------|-------------------------------------------|-----------------------------------------------------------------------------------------|--------------------------------|
| ected<br>tor's    | people have<br>standards.                                           | e safe and equita                                                                                                    | ble access to                                    | a sufficient qu                                                                        | antity of water                           | for domestic r                                                                          | needs, as per the              |
| tor's s           | standards.                                                          |                                                                                                    |                                                  |                                                                                        |                                           |                                                                                         |                                |
|                   |                                                                     |                                                                                                    |                                                  |                                                                                        |                                           |                                                                                         |                                |
| ndic              |                                                                     |                                                                                                    |                                                  |                                                                                        |                                           |                                                                                         |                                |
| tor               | Descripti                                                           | on                                                                                                    | Un                                               | it                                                                                     | Plan Target                               | Project T                                                                               | arget                          |
|                   |                                                                     |                                                                                                    |                                                  |                                                                                        |                                           |                                                                                         |                                |
|                   | Number                                                              | of people having                                                                                                    | g Pe                                             | ople                                                                                   | 120,000                                   | 77                                                                                      |                                |
| 1.1               | access t                                                            | to emergency sat                                                                                                    | fe water                                         |                                                                                        |                                           |                                                                                         |                                |
|                   | facilition                                                          |                                                                                                    |                                                  |                                                                                        |                                           |                                                                                         |                                |
|                   | racindes                                                            | and services as                                                                                                    | per                                              |                                                                                        |                                           |                                                                                         |                                |
|                   | sector's                                                            | and services as standards                                                                                                    | per                                              |                                                                                        |                                           |                                                                                         |                                |
|                   | sector's                                                            | and services as<br>standards                                                                                                    | per                                              |                                                                                        |                                           |                                                                                         |                                |
|                   | sector's                                                            | and services as<br>standards<br>lease indicate the                                                                                         | per<br>e quantities of                           | this output the                                                                        | at your project                           | plans per loca                                                                          | tion, and per                  |
| 2 IMP(<br>arget ( | sector's<br>DRTANT: Pl<br>group within                              | and services as<br>standards<br>lease indicate the<br>the location.                                                                        | per<br>e quantities of                           | this output the                                                                        | at your project                           | plans per loca                                                                          | tion, and per                  |
| ) IMP(<br>arget ( | sector's                                                            | ease indicate the location.                                                                                                    | per<br>e quantities of<br>ity- -women<br>project | this output tha<br>Hostcomm                                                            | at your project                           | plans per loca<br>Tota<br>plan                                                          | tion, and per<br>al            |
| ) IMP(<br>arget ( | DRTANT: Pl<br>group within<br>Demsa                                 | e and services as<br>e standards<br>lease indicate the<br>h the location. ()<br>Hostcommun<br>plan                                         | per<br>e quantities of<br>ity- -women<br>project | this output the<br>Hostcomm<br>plan<br>0                                               | at your project<br>unity- -men<br>project | plans per loca<br>Tota<br>plan<br>0                                                     | tion, and per<br>al<br>project |
| arget (           | Demsa<br>Fufore                                                     | and services as<br>standards<br>lease indicate the<br>the location. ()<br>Hostcommun<br>plan<br>0<br>489                                   | per<br>e quantities of<br>ity- -women<br>project | this output the<br>Hostcomm<br>plan<br>0<br>464                                        | at your project<br>unity- -men<br>project | plans per loca<br>Tota<br>plan<br>0<br>2,416                                            | tion, and per<br>al<br>project |
| arget (           | Demsa<br>Fufore<br>Ganye                                            | and services as<br>standards<br>lease indicate the<br>the location. ()<br>Hostcommun<br>plan<br>0<br>489<br>0                              | per<br>e quantities of<br>ity- -women<br>project | this output the<br>Hostcomm<br>plan<br>0<br>464<br>0                                   | at your project<br>unity- -men<br>project | plans per loca<br>Tota<br>plan<br>0<br>2,416<br>0                                       | tion, and per<br>al<br>project |
| ) IMP(<br>arget ( | Demsa<br>Fufore<br>Ganye<br>Girei                                   | and services as<br>standards<br>lease indicate the<br>the location. ()<br>Hostcommun<br>plan<br>0<br>489<br>0<br>301                       | per<br>e quantities of<br>ity- -women<br>project | this output the<br>Hostcomm<br>plan<br>0<br>464<br>0<br>285                            | at your project<br>unity- -men<br>project | plans per loca<br>Tota<br>plan<br>0<br>2,416<br>0<br>1,751                              | tion, and per<br>al<br>project |
| IMP(              | Demsa<br>Fufore<br>Ganye<br>Gombi                                   | and services as<br>standards<br>lease indicate the<br>the location. ()<br>Hostcommun<br>plan<br>0<br>489<br>0<br>301<br>0                  | per<br>e quantities of<br>ity- -women<br>project | this output the<br>Hostcomm<br>plan<br>0<br>464<br>0<br>285<br>0                       | at your project<br>unity- -men<br>project | plans per loca<br>Tot<br>plan<br>0<br>2,416<br>0<br>1,751<br>0                          | tion, and per<br>al<br>project |
| ) IMP(<br>arget ( | Demsa<br>Fufore<br>Ganye<br>Girei<br>Gombi<br>Guyuk                 | and services as<br>standards<br>lease indicate the<br>the location. ()<br>Hostcommun<br>plan<br>0<br>489<br>0<br>301<br>0<br>0             | per<br>e quantities of<br>ity- -women<br>project | this output the<br>Hostcomm<br>plan<br>0<br>464<br>0<br>285<br>0<br>0<br>0             | at your project<br>unity- -men<br>project | plans per loca<br>Tot<br>plan<br>0<br>2,416<br>0<br>1,751<br>0<br>0<br>0                | tion, and per<br>al<br>project |
| arget (           | Demsa<br>Fufore<br>Ganye<br>Girei<br>Gombi<br>Guyuk<br>Hong         | and services as<br>standards<br>lease indicate the<br>the location. ()<br>Hostcommun<br>plan<br>0<br>489<br>0<br>301<br>0<br>0<br>0<br>40  | per<br>e quantities of<br>ity- -women<br>project | this output the<br>Hostcomm<br>plan<br>0<br>464<br>0<br>285<br>0<br>0<br>0<br>38       | at your project<br>unity- -men<br>project | plans per loca<br>Tota<br>plan<br>0<br>2,416<br>0<br>1,751<br>0<br>0<br>0<br>2,259      | tion, and per<br>al<br>project |
| arget (           | Demsa<br>Fufore<br>Ganye<br>Girei<br>Gombi<br>Guyuk<br>Hong<br>Jada | and services as<br>standards<br>lease indicate the<br>the location. ()<br>Hostcommun<br>plan<br>0<br>489<br>0<br>301<br>0<br>0<br>400<br>0 | per<br>e quantities of<br>ity- -women<br>project | this output the<br>Hostcomm<br>plan<br>0<br>464<br>0<br>285<br>0<br>0<br>0<br>388<br>0 | at your project<br>unity- -men<br>project | plans per loca<br>Tota<br>plan<br>0<br>2,416<br>0<br>1,751<br>0<br>0<br>0<br>2,259<br>0 | tion, and per<br>al<br>project |

# **Bridge Tool Technical Setup**

Setting up and using the bridge tool is straightforward. All needed files can be downloaded from this page

https://github.com/UN-OCHA/hpc-api/wiki/HPC-Gap-Analysis-Bridge-Tool

# CONCLUSION

This information is very useful, because we often hear from donors that HRPs are over budgeted, there is a lot of duplication, there is a lot of projects proposed that are not where the needs are or that are greater than the needs in that particular area, etc. This tool provides a method to respond to those criticisms: this enables some powerful advocacy for resource mobilization. Your detailed information on the Project Module and these views on the bridge tool where you can add up information is how we show that our projects will be almost perfectly coordinated, almost perfectly according to the needs, no overlap or duplications among partners, and that we are focusing on the priorities and the high severities - which is necessary because most respects relevant to the needs our capacity is not enough to do everything that has to be done.